# EmCORE-i9457 3.5" Embedded Board

# User's Manual Version 1.1

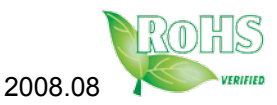

This page is intentionally left blank.

| Table of Contents                             |
|-----------------------------------------------|
| Chapter 1- Introduction1                      |
| 1.1 Copyright Notice2                         |
| 1.2 About this User's Manual2                 |
| 1.3 Warning2                                  |
| 1.4 Replacing the lithium battery             |
| 1.5 Technical Support3                        |
| 1.6 Warranty4                                 |
| 1.7 Packing List5                             |
| 1.8 Ordering Information5                     |
| 1.9 Specifications6                           |
| 1.10 Board Dimensions7                        |
| 1.11 Installing the CPU9                      |
| 1.12 Installing the Memory10                  |
| 1.13 Heatsink Installation11                  |
| 1.14 Heatsink Dimensions12                    |
| Chapter 2- Installation13                     |
| 2.2 Jumpers and Connectors15                  |
| Jumpers16                                     |
| JRS2: COM2 RS-232/422/485 Mode Select16       |
| LV3, LV4: COM2 Power source Special Support16 |
| JBAT1: Clear CMOS Setup17                     |
| JVLCD1: LCD Panel Voltage Select17            |
| Connectors18                                  |
| INV1: LCD Inverter Connector18                |
| SATA1: Serial ATA Connector                   |
| LPT1: Parallel Port or FDD Connector          |
| JFRT1: Switches20                             |
| IDE1: Primary IDE Connector                   |
| USB2/ USB3: USB Connectors                    |
| JSMB1: External SMBUS Connector22             |
| JCOM2: RS-422/ 485 Output Connector22         |
| COM2: RS-232 Connector23                      |
| AUDIO1: Front Panel AUDIO Connector           |

| MINIPCI1: MiniPCI slot                  | 23 |
|-----------------------------------------|----|
| USB1: USB Connector                     | 24 |
| LAN1: RJ-45 connector                   | 24 |
| KBM1: Keyboard & Mouse                  | 24 |
| VGA1: CRT Connector                     | 25 |
| COM1: RS232 Connector                   | 25 |
| ATX1: ATX Power Supply Connector        | 26 |
| CPUF1: CPU Fan Power Connector          | 26 |
| LVDS1: LVDS LCD Connector               | 27 |
| CFD1: Compact Flash II Socket           | 28 |
| 2.3 The Installation Paths of CD Driver | 29 |
| Chapter 3- BIOS                         | 31 |
| 3.1 BIOS Introduction                   | 32 |
| 3.2 BIOS Setup                          | 32 |
| 3.3 Standard CMOS Features              | 33 |
| 3.4 Advance BIOS Features               | 36 |
| 3.5 Advanced Chipset Features           | 39 |
| 3.6 Integrated Peripherals              | 41 |
| 3.7 Power Management Setup              | 44 |
| 3.8 PNP/PCI Configurations              | 46 |
| 3.9 PC Health Status                    | 48 |
| 3.10 Load Optimized Defaults            | 49 |
| 3.11 Set Password                       | 50 |
| 3.12 Save & Exit Setup                  | 51 |
| 3.13 Exit Without Saving                | 52 |
| 3.14 BIOS Beep Sound code list          | 53 |
| 3.15 BIOS memory mapping                | 53 |
| 3.16 Award BIOS Post Codes              | 54 |
| Chapter 4- Appendix                     | 59 |
| 4.1 I/O Port Address Map                | 60 |
| 4.2 Interrupt Request Lines (IRQ)       | 62 |
| 4.3 Memory Resources                    | 63 |
| -                                       |    |

# Chapter 1 Introduction

# 1.1 Copyright Notice

All Rights Reserved.

The information in this document is subject to change without prior notice in order to improve the reliability, design and function. It does not represent a commitment on the part of the manufacturer.

Under no circumstances will the manufacturer be liable for any direct, indirect, special, incidental, or consequential damages arising from the use or inability to use the product or documentation, even if advised of the possibility of such damages.

This document contains proprietary information protected by copyright. All rights are reserved. No part of this manual may be reproduced by any mechanical, electronic, or other means in any form without prior written permission of the manufacturer.

# 1.2 About this User's Manual

This User's Manual is intended for experienced users and integrators with hardware knowledge of personal computers. If you are not sure about any description in this User's Manual, please consult your vendor before further handling.

# 1.3 Warning

Single Board Computers and their components contain very delicate Integrated Circuits (IC). To protect the Single Board Computer and its components against damage from static electricity, you should always follow the following precautions when handling it :

- 1. Disconnect your Single Board Computer from the power source when you want to work on the inside.
- 2. Hold the board by the edges and try not to touch the IC chips, leads or circuitry.
- 3. Use a grounded wrist strap when handling computer components.
- 4. Place components on a grounded antistatic pad or on the bag that came with the Single Board Computer, whenever components are separated from the system.

# **1.4 Replacing the lithium battery**

Incorrect replacement of the lithium battery may lead to a risk of explosion. The lithium battery must be replaced with an identical battery or a battery type recommended by the manufacturer.

Do not throw lithium batteries into the trashcan. It must be disposed of in accordance with local regulations concerning special waste.

# 1.5 Technical Support

If you have any technical difficulties, please consult the user's manual first at:

ftp://ftp.arbor.com.tw/pub/manual

Please do not hesitate to call or e-mail our customer service when you still can not find out the answer.

http://www.arbor.com.tw E-mail:info@arbor.com.tw

### 1.6 Warranty

This product is warranted to be in good working order for a period of two years from the date of purchase. Should this product fail to be in good working order at any time during this period, we will, at our option, replace or repair it at no additional charge except as set forth in the following terms. This warranty does not apply to products damaged by misuse, modifications, accident or disaster.

Vendor assumes no liability for any damages, lost profits, lost savings or any other incidental or consequential damage resulting from the use, misuse of, or inability to use this product. Vendor will not be liable for any claim made by any other related party.

Vendors disclaim all other warranties, either expressed or implied, including but not limited to implied warranties of merchantibility and fitness for a particular purpose, with respect to the hardware, the accompanying product's manual(s) and written materials, and any accompanying hardware. This limited warranty gives you specific legal rights.

Return authorization must be obtained from the vendor before returned merchandise will be accepted. Authorization can be obtained by calling or faxing the vendor and requesting a Return Merchandise Authorization (RMA) number. Returned goods should always be accompanied by a clear problem description.

# 1.7 Packing List

|        | 1x EmCORE-i9457 3.5" Embedded Board                                                                        |
|--------|----------------------------------------------------------------------------------------------------|
| DRIVER | 1x Driver CD                                                                                               |
| GUIDE  | 1x Quick Installation Guide                                                                                |
|        | 1 x CPU Cooler                                                                                             |
|        | 1 x ATX Power cable<br>ATX main power connector (2x10 pins) to EmCORE-<br>i9457 power connector (2x5 pins) |

If any of the above items is damaged or missing, contact your vendor immediately.

### **1.8 Ordering Information**

| EmCORE-i9457VLG | 3.5" Intel 65nm µFC-PGA Core™ Duo/Core™ 2<br>Duo/Celeron M (667MHz) Embedded Board with<br>CRT/LCD, Audio and Gb LAN                                                               |
|-----------------|----------------------------------------------------------------------------------------------------|
| Cable kit       | CBK-08-9457-00<br>1 x Audio Cable<br>1 x COM Port Cable<br>1 x LPT to FDD Cable<br>1 x IDE Cable<br>1 x LPT Cable<br>1 x Keyboard & mouse Cable<br>1 x SATA Cable<br>2 x USB Cable |

# 1.9 Specifications

| Form Factor           | 3.5" Embedded Board                                                                                            |
|-----------------------|----------------------------------------------------------------------------------------------------|
| CPU                   | Supports socket mPGA 478 for Intel® Core™ 2 Duo/<br>Core™ Duo/ Celeron M (FSB 667MHz)                          |
| Chipset               | Intel® 945GME + Intel® ICH7M                                                                                   |
| System Memory         | 1 x 200-pin SO-DIMM socket up to 2GB DDRII<br>400/533/667 SDRAM                                                |
| VGA/ LCD Controller   | Intel® Graphics Media Accelerator (GMA) 950 graphics core w/ CRT/ Dual Channel LVDS (Dual independent display) |
| Ethernet              | 1 x RTL8111B PCIe 10/100/1000 Base-T Ethernet                                                                  |
| I/O Chips             | WINBOND W83627                                                                                                 |
| BIOS                  | Phoenix-Award PnP Flash BIOS                                                                                   |
| Audio                 | ALC655 AC'97 Codec, Line-in/out, Mic-in                                                                        |
| IDE Interface         | 1 x IDE (Ultra ATA 33), support 2 IDE devices                                                                  |
| SATA                  | 1 x Serial ATA 300MB/s HDD transfer rate                                                                       |
| Serial Port           | 2 x COM port (1 x RS232, 1x RS232/422/485 selectable)                                                          |
| Parallel Port/ Floppy | 1 x SPP/EPP/ECP mode<br>1 x Floppy connector, shared with Parallel Port                                        |
| KBMS                  | Standard PS/2 Keyboard and Mouse                                                                               |
| Universal Serial Bus  | 6 x USB 2.0 compliant                                                                                          |
| LCD                   | Dual Channel LVDS                                                                                              |
| Expansion Interface   | 1 x CF II socket<br>1 x MiniPCI socket                                                                         |
| Hardware Monitor Chip | Integrated in W83627                                                                                           |
| Operation Temp.       | -20°C ~ 70°C (-4°F ~ 158°F)                                                                                    |
| Watchdog Timer        | 255-level Reset                                                                                                |
| Dimension (L x W)     | 146 x 102 mm (5.7" x 4")                                                                                       |

# 1.10 Board Dimensions

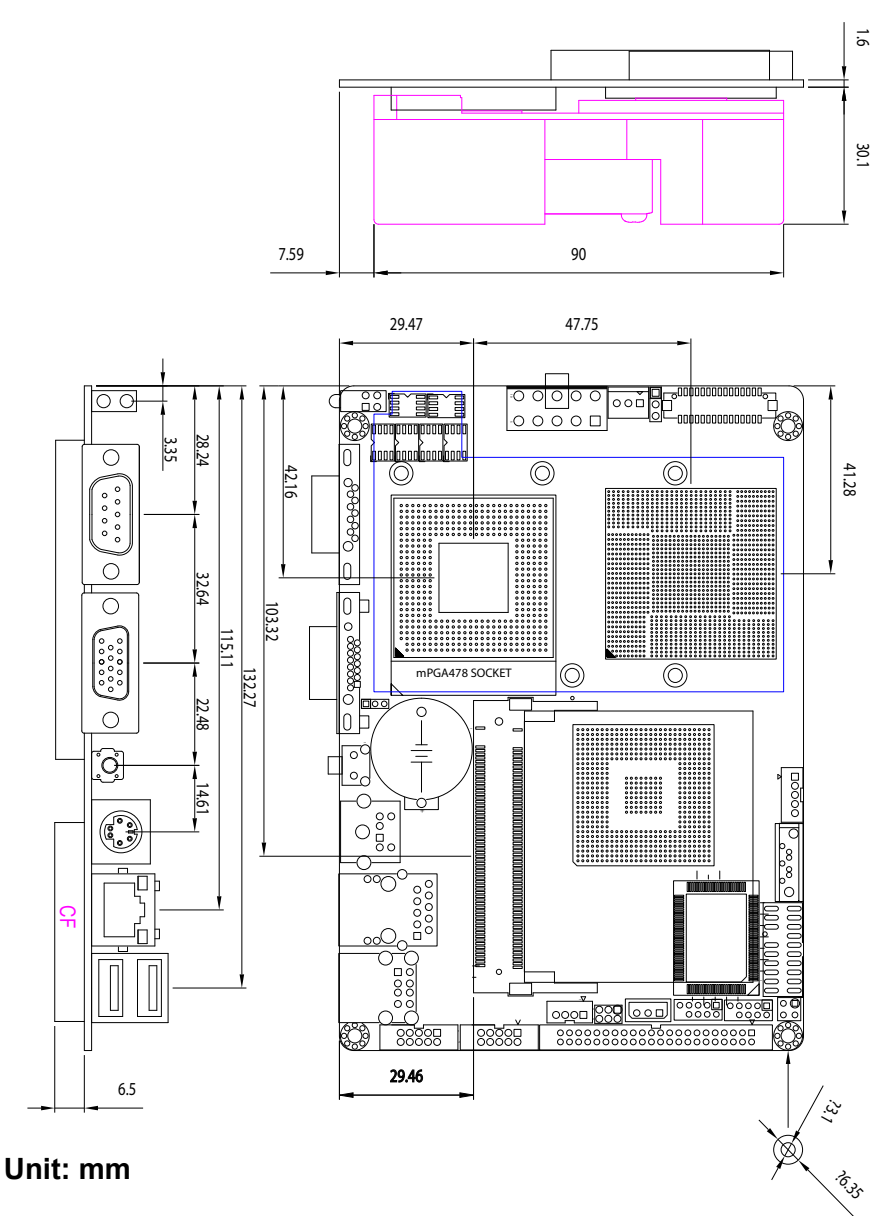

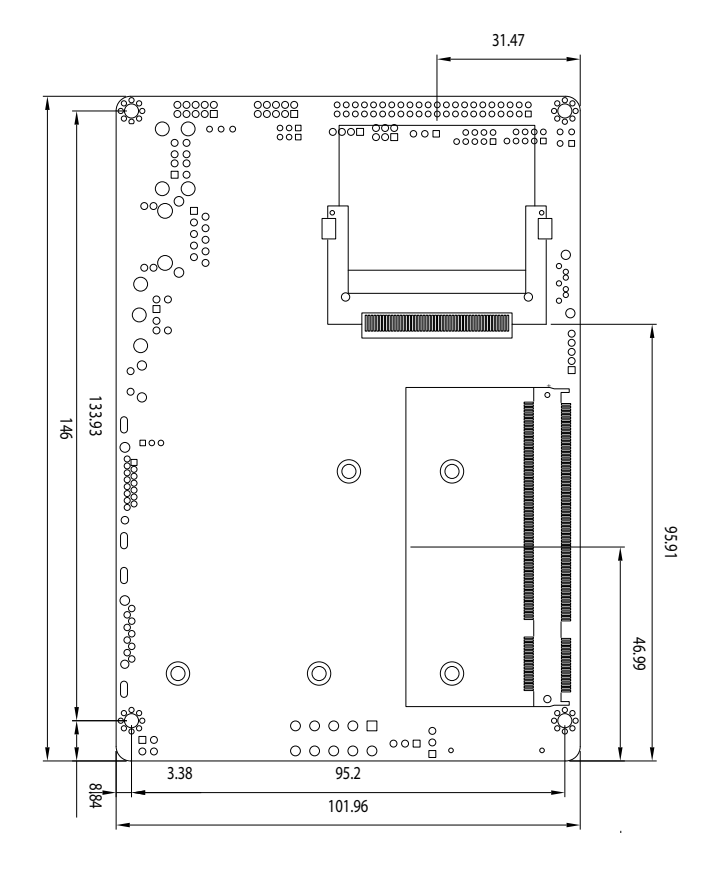

Unit: mm

# 1.11 Installing the CPU

The processor socket comes with a screw to secure the CPU. As showing in the picture as bellow, loose the screw first before inserting the CPU.

Place the CPU into the socket by making sure the notch on the corner of the CPU corresponding with the notch on the inside of the socket. Once the CPU has slide into the socket, lock the screw.

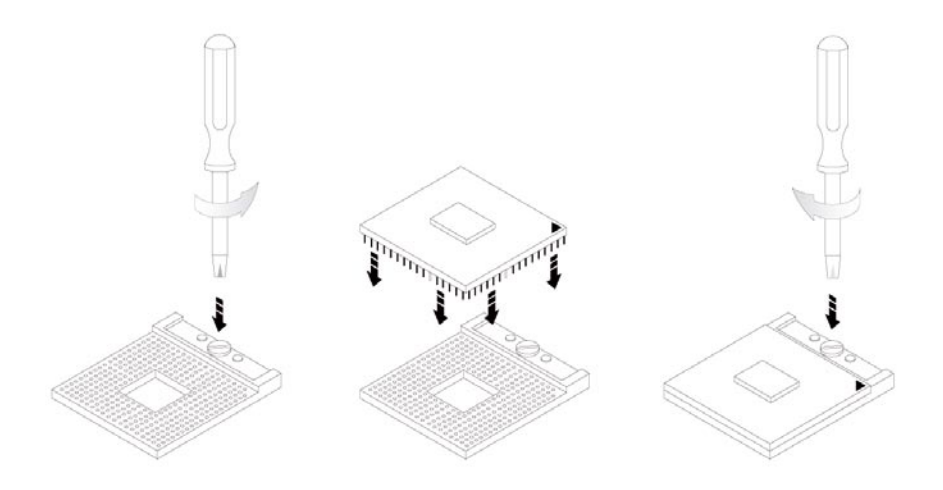

Make sure that heat sink of the CPU top surface is in complete contact to avoid the CPU overheating problem.

If not, it would cause your system or CPU to be hanged, unstable, damaged.

### 1.12 Installing the Memory

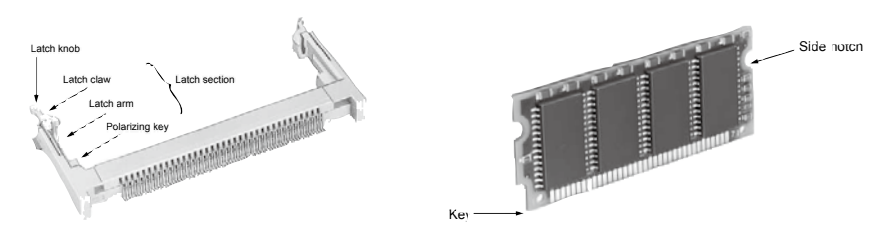

To install the Memory module, locate the Memory SO-DIMM slot on the board and perform as below:

- 1. Adjust the socket polarizing key and the board key to the same direction.
- Insert the board obliquely. Moreover, lay the board in parallel to the opening at angle of 20° to 30°, and softly insert the board so as to hit the socket bottom. Stopping insertion halfway will result in improper insertion.
- 3. Applying the board side notch in parallel to the socket bottom so that the board position cannot be displaced, press the board side notch up, and fix it to the latch portion at both socket edges. Press the board side notch, and release the notch with a snap "click" tone, if the printed board exceeds the latch claw head.

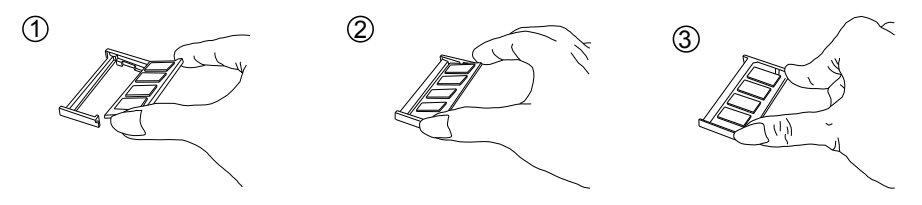

Procedures for board extraction

Apply the thumb nail to the latch knob at both socket edges. Forcibly widen the latch knobs to right and left ways, and release the latch. Then draw the board out along an angle where the board is raised.

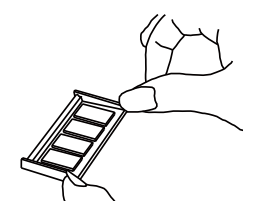

# 1.13 Heatsink Installation

- 1. Put the heatsink on EmCORE-i9457, and screw it on in the direction of the board. Insert four screws (No. 1) downward into the holes and turn them tightly.
- 2. Verify the direction is correct (No. 2) and plug the FAN connector into CPUF1 connector.

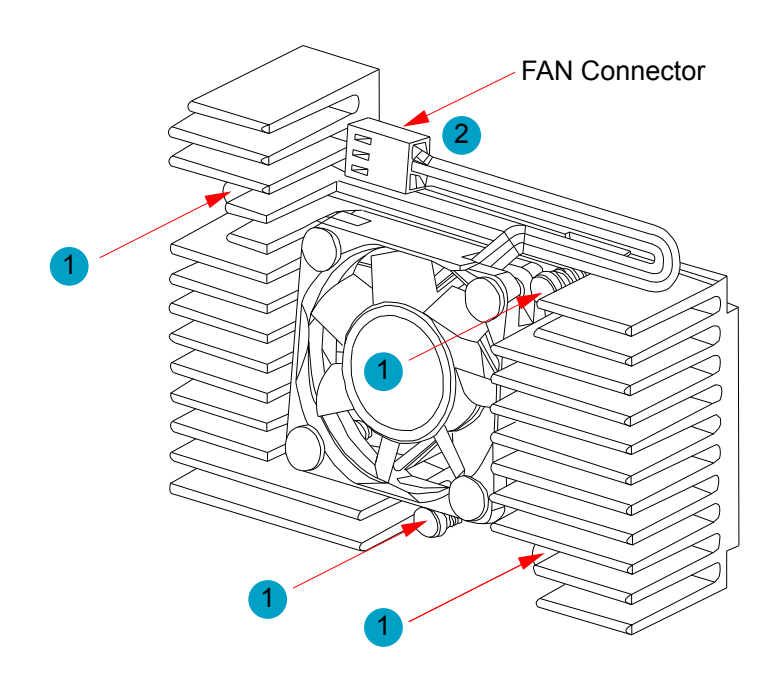

# 1.14 Heatsink Dimensions

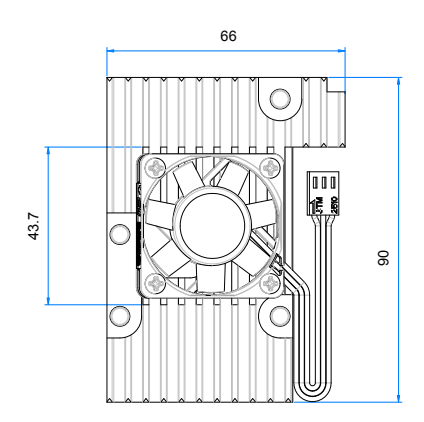

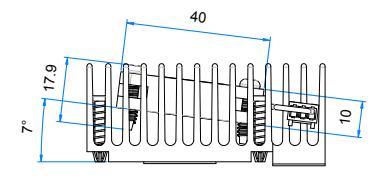

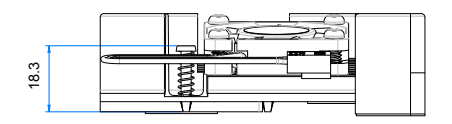

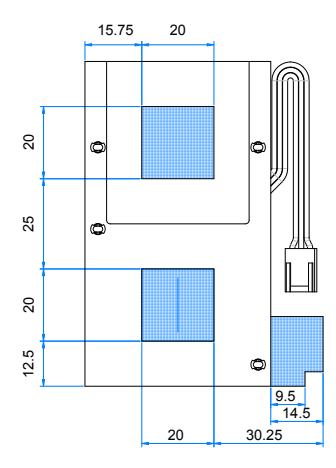

# Chapter 2 Installation

# 2.1 Block Diagrams

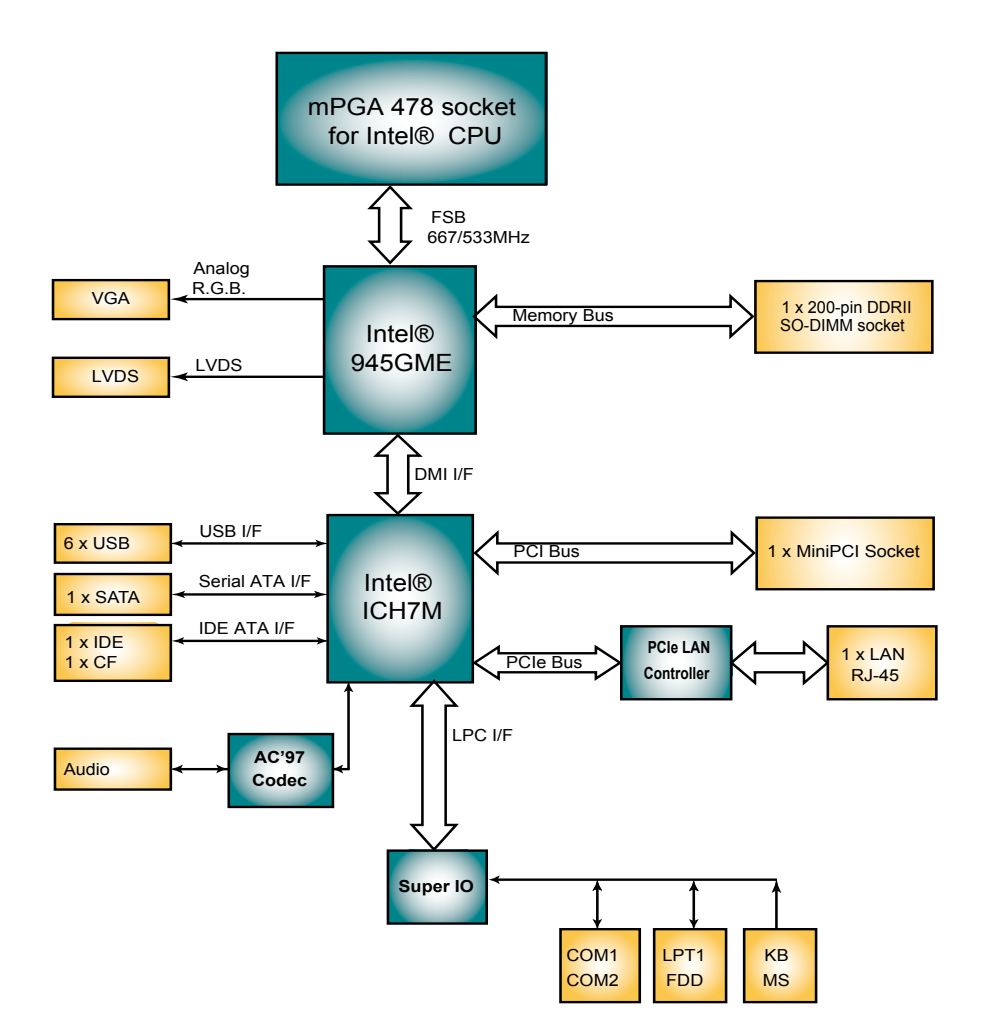

# 2.2 Jumpers and Connectors

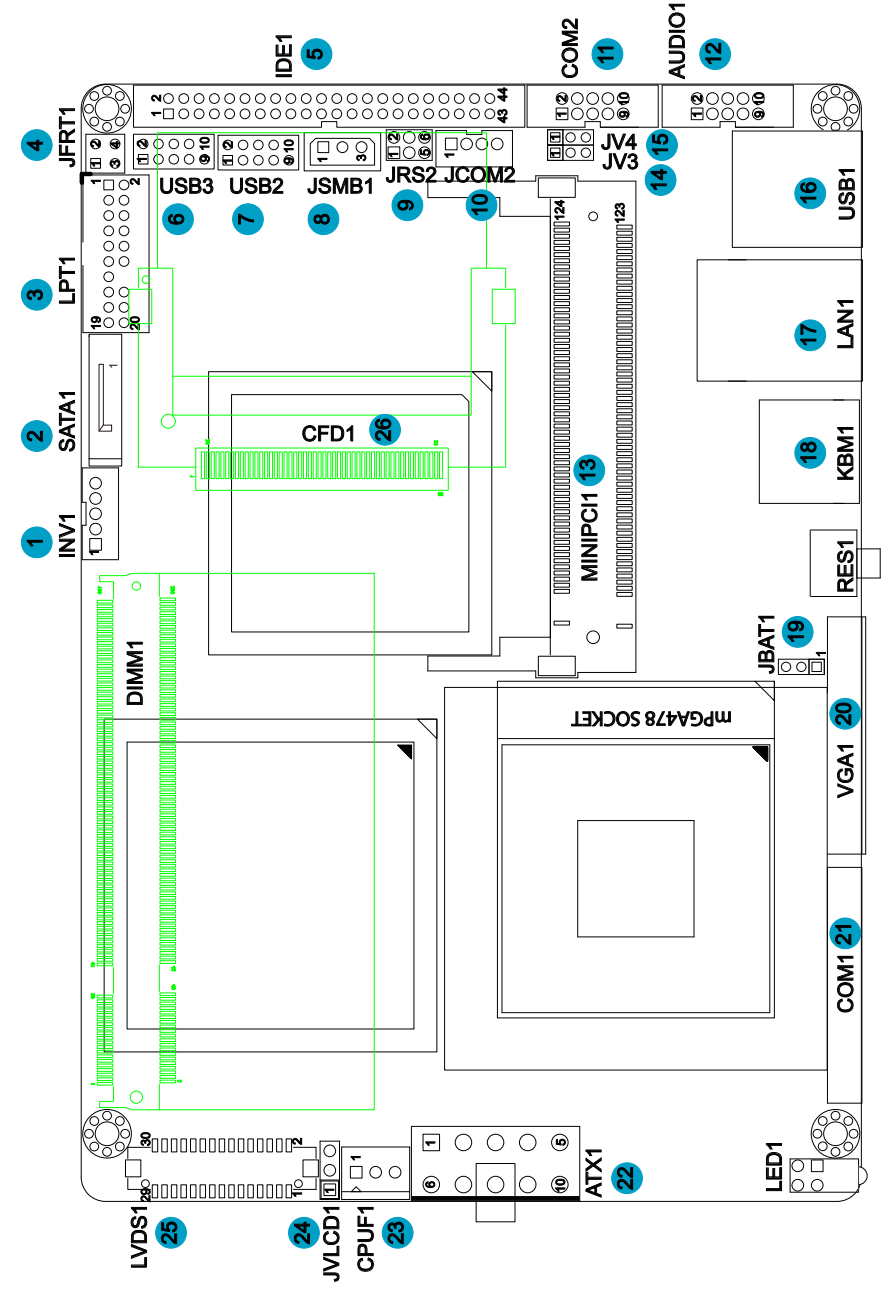

#### Jumpers

# JRS2: COM2 RS-232/422/485 Mode Select (9)

The onboard COM2 port can be configured to operate in RS-422 or RS-485 modes. RS-422 modes differ in the way RX/TX is being handled. Jumper JRS1 switches between RS-232 or RS-422/485 mode. When JRS1 is set to RS-422 or RS-485 mode, there will be only +12V output let while JRS1 is set. All RS-232/422/482 modes are available on COM2.

It can be configured COM2 to operate in RS-232, RS-422 or RS-485 mode Connector type: 2.00mm pitch 2x3 pin header.

| Mode | RS-232 (Default)                         | RS-422       | RS-485            |
|------|------------------------------------------|--------------|-------------------|
| 1-2  | ON                                       | OFF          | OFF               |
| 3-4  | OFF                                      | ON           | OFF               |
| 5-6  | OFF                                      | OFF          | ON                |
|      | 1 <b>2</b><br>0 <b>0</b><br>5 <b>0</b> 6 | 1 2<br>5 0 6 | 1 2<br>0 0<br>5 6 |

#### LV3, LV4: COM2 Power source Special Support (14), (15)

The voltage of COM2 could be selected by LV3 and LV4 to +5V or +12V. Connector type: 2.54mm pitch 1x3 pin header.

| Setup                               | JV3/JV4             |
|-------------------------------------|---------------------|
| POS: +5V on pin 1                   | 1 2 3               |
| POS: +12V on pin 9                  | 1 2 3               |
| POS: +5V on pin 1 and +12V on pin 9 | 1 2 3<br>JV3<br>JV4 |

### JBAT1: Clear CMOS Setup (19)

If the board refuses to boot due to inappropriate CMOS settings here is how to proceed to clear (reset) the CMOS to its default values.

Connector type: 2.00 mm pitch 1x3 pin header

| Pin | Mode                |                      |
|-----|---------------------|----------------------|
| 1-2 | Keep CMOS (Default) | $ \bigcirc \square $ |
| 2-3 | Clear CMOS          | 3 2 1                |

You may need to clear the CMOS if your system cannot boot up because you forgot your password, the CPU clock setup is incorrect, or the CMOS settings need to be reset to default values after the system BIOS has been updated.

Refer to the following solutions to reset your CMOS setting:

#### Solution A:

- 1. Power off the system and disconnect the power cable.
- 2. Place a shunt to short pin 1 and pin 2 of JBAT1 for five seconds.
- 3. Place the shunt back to pin 2 and pin 3 of JBAT1.
- 4. Power on the system.

#### Solution B:

If the CPU Clock setup is incorrect, you may not be able to boot up. In this case, follow these instructions:

1. Turn the system off, then on again. The CPU will automatically boot up using standard parameters.

2. As the system boots, enter BIOS and set up the CPU clock.

#### Note:

Din

Voltana

If you are unable to enter BIOS setup, turn the system on and off a few times.

# JVLCD1: LCD Panel Voltage Select (25)

The voltage of LCD panel could be selected by JVLCD1 in +5V or +3.3V. Connector type: 2.54 mm pitch 1x3 pin header

|     | voltage         |  |
|-----|-----------------|--|
| 1-2 | +5V             |  |
| 2-3 | +3.3V (Default) |  |

# Connectors

# **INV1: LCD Inverter Connector (1)**

Connector type: 2.00mm pitch 1x5-pin box wafer connector.

| Pin | Description        |     |   |
|-----|--------------------|-----|---|
| 1   | +12V               | 1   |   |
| 2   | GND                | 2   |   |
| 3   | Backlight on/off   | - 3 | Ő |
| 4   | Brightness control | 5   | 0 |
| 5   | GND                | _   |   |

## SATA1: Serial ATA Connector (2)

The EmCORE-i9457 CPU board on board supports four SATA II connectors, second generation SATA drives transfer data at speeds as high as 300MB/s, twice the transfer speed of first generation SATA drives. The SATA drives can be configured in a RAID 0, RAID 1 or RAID 10 configuration.

| Pin | Description |  |
|-----|-------------|--|
| 1   | GND         |  |
| 2   | TX+         |  |
| 3   | TX-         |  |
| 4   | GND         |  |
| 5   | RX-         |  |
| 6   | RX+         |  |
| 7   | GND         |  |

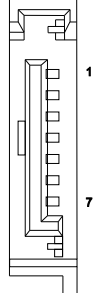

# LPT1: Parallel Port or FDD Connector (3)

LPT1 is shared with FDD1. Connector type: 2.00mm pitch 2x10 pin header.

| Pin | Description | Pin | Description |       |
|-----|-------------|-----|-------------|-------|
| 1   | STROBE      | 2   | AFD         |       |
| 3   | PTD0        | 4   | ERROR       | 1 2   |
| 5   | PTD1        | 6   | INIT        | 00    |
| 7   | PTD2        | 8   | SLIN        | 000   |
| 9   | PTD3        | 10  | GND         |       |
| 11  | PTD4        | 12  | GND         |       |
| 13  | PTD5        | 14  | N/C (Key)   |       |
| 15  | PTD6        | 16  | BUSY        | 19 20 |
| 17  | PTD7        | 18  | PE          |       |
| 19  | ACK         | 20  | SELECT      |       |

LPT1 can be configured as a connector floppy disk drive interface through BIOS setup.

| Pin | Description | Pin | Description |
|-----|-------------|-----|-------------|
| 1   | N/C         | 2   | RWC-        |
| 3   | RINDEX-     | 4   | HEAD-       |
| 5   | TRAK0-      | 6   | DIR-        |
| 7   | WP-         | 8   | STEP-       |
| 9   | RDATA-      | 10  | GND         |
| 11  | DSKCHG-     | 12  | GND         |
| 13  | N/C         | 14  | N/C         |
| 15  | N/C         | 16  | MOB-        |
| 17  | N/C         | 18  | WD-         |
| 19  | DSB-        | 20  | WE-         |

#### **BIOS Setup**

The default is to set LPT1 as FDD connector. To change the value, get into BIOS setup --> Integrated Peripheral --> Super IO Device.

| BIOS Option             | Setting  | Description          |
|-------------------------|----------|----------------------|
| External FDD Controller | Enabled  | Set as FDD connector |
| Onboard Parallel Port   | Disabled |                      |
| External FDD Controller | Disabled |                      |
| Onboard Parallel Port   | 378/IRQ7 | Set as Parallel Port |

#### JFRT1: Switches (4)

It provides connectors for system switches to change the computer status. Connector type: 2.54 mm pitch 2x2 pin header

| Pin | Description | Pin | Description | 1 2 |
|-----|-------------|-----|-------------|-----|
| 1   | PWRBTN+     | 2   | PWRBTN-     |     |
| 3   | RST+        | 4   | RST-        | 3 4 |

PWRBTN: ATX soft power switch, pin 1-2.

This 2-pin connector connects to the case-mounted Power button.

RES: Reset Button, pin 3-4.

This 2-pin connector connects to the case-mounted reset switch and is used to reboot the system.

# IDE1: Primary IDE Connector (5)

An IDE drive ribbon cable has two connectors to support two IDE devices. If a ribbon cable connects to two IDE drives at the same time, one of them has to be configured as Master and the other has to be configured as Slave by setting the drive select jumpers on the drive.

Consult the documentation that came with your IDE drive for details on jumper locations and settings. You must orient the cable connector so that the pin 1 (color) edge of the cable corresponds to pin 1 of the IDE connector. Connector type: 2.0mm pitch 2x22 box header

| Pin | Description | Pin | Description  |    |                    |
|-----|-------------|-----|--------------|----|--------------------|
| 1   | IDE RESET   | 2   | GND          | _  |                    |
| 3   | DATA7       | 4   | DATA8        | _  |                    |
| 5   | DATA6       | 6   | DATA9        | 1  | 2                  |
| 7   | DATA5       | 8   | DATA10       |    | 10                 |
| 9   | DATA4       | 10  | DATA11       |    | 0                  |
| 11  | DATA3       | 12  | DATA12       |    | $\frac{1}{20}$     |
| 13  | DATA2       | 14  | DATA13       |    |                    |
| 15  | DATA1       | 16  | DATA14       |    | $\hat{\mathbf{b}}$ |
| 17  | DATA0       | 18  | DATA15       |    | 20                 |
| 19  | GND         | 20  | N/C (Key)    |    | śŏ                 |
| 21  | REQ         | 22  | GND          |    | )0<br>)0           |
| 23  | IO WRITE    | 24  | GND          |    | )õ                 |
| 25  | IO READ     | 26  | GND          |    | )()<br>)()         |
| 27  | IO READY    | 28  | IDESEL       |    | òò                 |
| 29  | DACK        | 30  | GND          |    | 20                 |
| 31  | IRQ14       | 32  | N/C          |    | 0                  |
| 33  | ADDR1       | 34  | ATA66 DETECT |    | $\frac{1}{20}$     |
| 35  | ADDR0       | 36  | ADDR2        |    |                    |
| 37  | CS#2        | 38  | CS#3         | 40 | , 44               |
| 39  | IDEACTP     | 40  | GND          |    |                    |
| 41  | VCC (+5V)   | 42  | VCC (+5V)    |    |                    |
| 43  | GND         | 44  | N/C          | _  |                    |

# USB2/ USB3: USB Connectors (6), (7)

The EmCORE-i9457 Embedded Board on board supports two headers USB2, USB3 that can connect up to four high-speed (Data transfers at 480MB/s), full-speed (Data transfers at 12MB/s) or low-speed (Data transfers at 1.5MB/s) USB devices.

Connector type: 2.00mm 2x5 pin header

| Pin | Description | Pin | Description |      |
|-----|-------------|-----|-------------|------|
| 1   | +5V         | 2   | +5V         | 1002 |
| 3   | USBD1-      | 4   | USBD2-      |      |
| 5   | USBD1+      | 6   | USBD2+      |      |
| 7   | GND         | 8   | GND         |      |
| 9   | GND         | 10  | N/C (Key)   |      |

# **JSMB1: External SMBUS Connector (8)**

Connector type: 2.00mm pitch 1x3 box wafer connector.

| Pin | Description |
|-----|-------------|
| 1   | Data        |
| 2   | Clock       |
| 3   | GND         |

# JCOM2: RS-422/ 485 Output Connector (10)

Connector type: 2.00mm pitch 1x4 box wafer connector

| Pin | RS-422 | RS-485 |     |
|-----|--------|--------|-----|
| 1   | TX+    | Data+  | 1   |
| 2   | TX-    | Data-  | 2 0 |
| 3   | RX+    | N/C    | •   |
| 4   | RX-    | N/C    |     |

#### COM2: RS-232 Connector (11)

Connector type: 2.00 mm pitch 2x5 box header.

| Pin | Description | Pin | Description |         |
|-----|-------------|-----|-------------|---------|
| 1   | DCD#        | 2   | RXD         |         |
| 3   | TXD         | 4   | DTR#        |         |
| 5   | GND         | 6   | DSR#        |         |
| 7   | RTS#        | 8   | CTS#        | 9 00 10 |
| 9   | RI#         | 10  | N/C         |         |

# AUDIO1: Front Panel AUDIO Connector (12)

Connect a tape player or another audio source to the light blue Line-in connector to record audio on your computer or to play audio through your computer's sound chip and speakers.

Connect a micro-phone to the pink microphone connector to record audio to your computer.

Connector type: 2.00mm pitch 2x5 pin header.

| Pin | Description   | Pin | Description    |      |
|-----|---------------|-----|----------------|------|
| 1   | Line-in Left  | 2   | Line-in Right  |      |
| 3   | GND           | 4   | GND            |      |
| 5   | MIC1          | 6   | MIC2           |      |
| 7   | GND           | 8   | GND            | 9 10 |
| 9   | Line-out Left | 10  | Line-out Right | _    |

# MINIPCI1: MiniPCI slot (13)

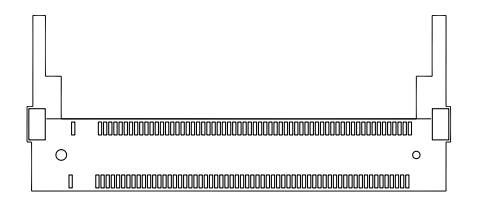

# **USB1: USB Connector (16)**

USB1 supports two USB 2.0 connectors w/ 480MB/s. Connector type: double stack USB type A.

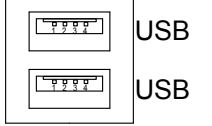

# LAN1: RJ-45 Connector (17)

LAN1 supports one 10/100/1000 base-T Ethernet. Connector type: RJ-45.

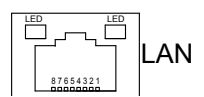

# KBM1: Keyboard & Mouse (18)

Mini-Din Keyboard & Mouse connector

| Description |                                         |
|-------------|-----------------------------------------|
| KB Data     | _                                       |
| MS Data     | 6                                       |
| GND         | 4                                       |
| +5V         | 2                                       |
| KB Clock    |                                         |
|             | DescriptionKB DataMS DataGND+5VKB Clock |

6 MS Clock

Note: KBM1 supports PS/2 keyboard directly, and PS/2 mouse supported with the additional PS/2 1-to-2 cable in standard packing.

# VGA1: CRT Connector (20) Connector type: D-Sub 15-pin female.

| Pin | Description | Pin | Description |
|-----|-------------|-----|-------------|
| 1   | RED         | 9   | +5V (VCC)   |
| 2   | GREEN       | 10  | GND         |
| 3   | BLUE        | 11  | N/C         |
| 4   | N/C         | 12  | D-DATA      |
| 5   | GND         | 13  | HSYNC       |
| 6   | GND         | 14  | VSYNC       |
| 7   | GND         | 15  | D-DCLK      |
| 8   | GND         |     |             |

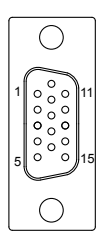

# COM1: RS232 Connector (21)

Connector type: D-Sub 9-pin male.

| Pin | Description | Pin | Description |       |
|-----|-------------|-----|-------------|-------|
| 1   | DCD#        | 6   | DSR#        | leo ° |
| 2   | RXD         | 7   | RTS#        |       |
| 3   | TXD         | 8   | CTS#        | 90 0  |
| 4   | DTR#        | 9   | RI#         |       |
| -   |             |     |             |       |

5 GND

# ATX1: ATX Power Supply Connector (23)

The ATX power supply has a single lead connector with a clip on one side of the plastic housing. There is only one way to plug the lead into the ATX power connector. Press the lead connector down until the clip snaps into

| Pin | Description | Pin | Description |     |
|-----|-------------|-----|-------------|-----|
| 6   | 5VSB        | 1   | PS-ON       | 6 1 |
| 7   | +5V         | 2   | GND         |     |
| 8   | +5V         | 3   | GND         |     |
| 9   | N/C         | 4   | +12V        |     |
| 10  | GND         | 5   | +3.3V       |     |

place and secures the lead onto the connector.

#### Warning

Incorrect installation of the power supply could result in serious damage to the mainboard and connected peripherals. Make sure the power supply is unplugged from the AC outlet before connecting the leads from the power supply.

# CPUF1: CPU Fan Power Connector (24)

CPUF1 is 3-pin header for the system fan. The fan must be a +12V fan.

Pin Description

| 1 GND |
|-------|
|-------|

2 +12V

3 FAN\_Detect

| - 26 - |  |
|--------|--|
|--------|--|

# LVDS1: LVDS LCD Connector (26)

The LVDS connector supports dual channel LVDS. VDD could be selected by JVLCD1 in +5V or +3.3V. Connector type: DF-13-30DP-1.25V

| Pin | Description | Pin | Description |
|-----|-------------|-----|-------------|
| 2   | VDD         | 1   | VDD         |
| 4   | TX2CLK+     | 3   | TX1CLK+     |
| 6   | TX2CLK-     | 5   | TX1CLK-     |
| 8   | GND         | 7   | GND         |
| 10  | TX2D0+      | 9   | TX1D0+      |
| 12  | TX2D0-      | 11  | TX1D0-      |
| 14  | GND         | 13  | GND         |
| 16  | TX2D1+      | 15  | TX1D1+      |
| 18  | TX2D1-      | 17  | TX1D1-      |
| 20  | GND         | 19  | GND         |
| 22  | TX2D2+      | 21  | TX1D2+      |
| 24  | TX2D2-      | 23  | TX1D2-      |
| 26  | GND         | 25  | GND         |
| 28  | TX2D3+      | 27  | TX1D3+      |
| 30  | TX2D3-      | 29  | TX1D3-      |

2

30

1

29

# CFD1: Compact Flash II Socket (27)

| Pin | Description | Pin | Description |   |
|-----|-------------|-----|-------------|---|
| 1   | GND         | 26  | N/C         | _ |
| 2   | PDD3        | 27  | PDD11       | _ |
| 3   | PDD4        | 28  | PDD12       | _ |
| 4   | PDD5        | 29  | PDD13       | _ |
| 5   | PDD6        | 30  | PDD14       | _ |
| 6   | PDD7        | 31  | PDD15       | _ |
| 7   | PDCS1#      | 32  | PDCS3#      | _ |
| 8   | GND         | 33  | N/C         |   |
| 9   | GND         | 34  | PDIOR#      |   |
| 10  | GND         | 35  | PDIOW#      |   |
| 11  | GND         | 36  | +5V         |   |
| 12  | GND         | 37  | PIDEIRQ     |   |
| 13  | +5V         | 38  | +5V         |   |
| 14  | GND         | 39  | CSEL#       |   |
| 15  | GND         | 40  | N/C         |   |
| 16  | GND         | 41  | IDERST#     |   |
| 17  | GND         | 42  | PIORDY      |   |
| 18  | PDA2        | 43  | PDDREQ      | _ |
| 19  | PDA1        | 44  | PDDACK#     | _ |
| 20  | PDA0        | 45  | HD_LED1#    | _ |
| 21  | PDD0        | 46  | PDIAG#      | _ |
| 22  | PD1         | 47  | PDD8        | _ |
| 23  | PD2         | 48  | PDD9        | _ |
| 24  | N/C         | 49  | PDD10       | _ |
| 25  | N/C         | 50  | GND         |   |

Connector type: 50-pin compact flash connector

The interface of Compact Flash socket is designated to use IDE1.

#### Installation instructions

Compact Flash (CF) card is "not hot-swap". If the CF card is swapped in the condition of system power-on, it will damage the CF card.

- 1. Make sure the Single Board Computer is powered OFF.
- 2. Plug the Compact Flash Type II device into its socket. Verify the direction is correct.
- 3. Power up the system.

## 2.3 The Installation Paths of CD Driver

| Driver  | Path                             |
|---------|----------------------------------|
| AUDIO   | \AUDIO\REALTEK_AC97\WINDOWS_A401 |
| CHIPSET | \CHIPSET\INTEL\INF 8.1           |
| LAN     | \ETHERNET\REALTEK\8111B_WIN5640  |
| VGA     | \GRAPHICS\INTEL_2K_XP_32\1431    |

This page is intentionally left blank.

# Chapter 3 BIOS

# 3.1 BIOS Introduction

The Award BIOS (Basic Input/Output System) installed in your computer system's. The BIOS provides for a standard device such as disk drives, serial ports and parallel ports. It also adds password protection as well as special support for detailed fine-tuning of the chipset controlling the entire system.

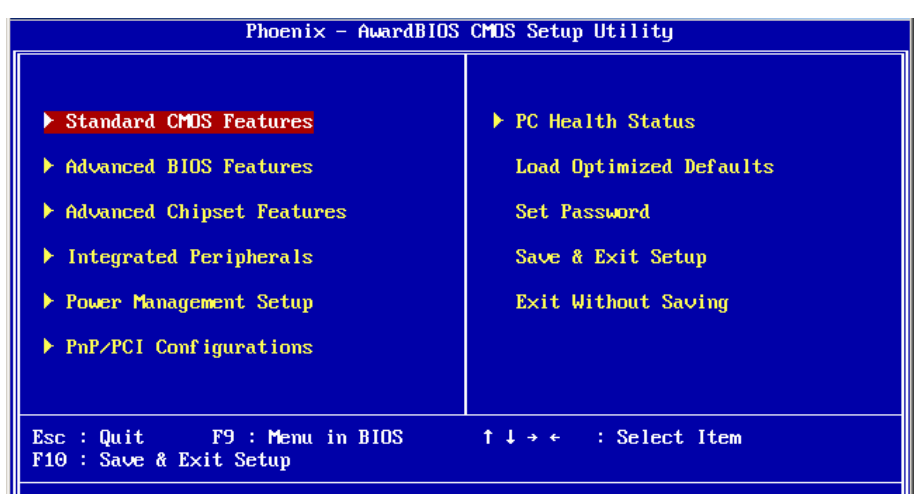

# 3.2 BIOS Setup

The Award BIOS provides a Setup utility program for specifying the system configurations and settings. The BIOS ROM of the system stores the Setup utility.

When you turn on the computer, the Award BIOS is immediately activated. Pressing the <Del> key immediately allows you to enter the Setup utility. If you a little bit late press the <Del> key, POST (Power On Self Test) will continue with its test routines, thus preventing you from invoking the Setup. If you still wish to enter Setup, restart the system by pressing the "Reset" button or simultaneously pressing the <Ctrl>, <Alt> and <Delete> keys. You can also restart by turning the system Off and back On again. The following message will appear on the screen:

#### Press <DEL> to Enter Setup

In general, you press the arrow keys to highlight items, <Enter> to select, the <PgUp> and <PgDn> keys to change entries, <F1> for help and <Esc> to quit. When you enter the Setup utility, the Main Menu screen will appear on the screen. The Main Menu allows you to select from various setup functions and exit choices.

#### 3.3 Standard CMOS Features

| Phoenix - AwardBIOS CMOS Setup Utility<br>Standard CMOS Features      |                                                    |                                                    |  |  |
|-----------------------------------------------------------------------|----------------------------------------------------|----------------------------------------------------|--|--|
| Date (mm:dd:yy)<br>Time (bb:mm:cs)                                    | Thu, Jan 31 2008                                   | Item Help                                          |  |  |
| <ul> <li>IDE Channel 0 Master</li> <li>IDE Channel 0 Slave</li> </ul> | 13 . 20 . 31                                       | Menu Level ►<br>Change the day, month,             |  |  |
| Drive A                                                               | [None]                                             | year and century                                   |  |  |
| Video<br>Halt On                                                      | [EGA/UGA]<br>[All , But Keyboard]                  |                                                    |  |  |
| Base Memory<br>Extended Memory<br>Total Memory                        | 640K<br>15360K<br>16384K                           |                                                    |  |  |
|                                                                       |                                                    |                                                    |  |  |
| L<br>↑↓→+:Move Enter:Select<br>F5: Previous Values                    | +/-/PU/PD:Value F10:Save<br>F6: Fail-Safe Defaults | ESC:Exit F1:General Help<br>F7: Optimized Defaults |  |  |

"Standard CMOS Features" allows you to record some basic hardware configurations in your computer system and set the system clock and error handling. If the CPU card is already installed in a working system, you will not need to select this option.

You will need to run the Standard CMOS option, however, if you change your system hardware configurations, such as onboard battery fails, or the configuration stored in the CMOS memory was lost or damaged.

#### Date

The date format is: Day : Sun to Sat Month : 1 to 12 Date : 1 to 31 Year : 1999 to 2099

#### Time

The time format is: H

Hour : 00 to 23 Minute : 00 to 59 Second : 00 to 59

To set the date & time, highlight the "Date" & "Time" and use the <PgUp>/ <PgDn> or +/- keys to set the current time.

#### IDE Channel 0 Master/ Slave

The onboard PCI IDE connectors provide Primary and Secondary channels for connecting up to four IDE hard disks or other IDE devices.

Each channel can support up to two hard disks; the first is the "Master" and the second is the "Slave".

Press <Enter> to configure the hard disk. The selections include Auto,

Manual, and None. Select 'Manual' to define the drive information manually. You will be asked to enter the following items.

| Cylinder:     | Number of cylinders        |
|---------------|----------------------------|
| Head:         | Number of read/write heads |
| Precomp:      | Write precompensation      |
| Landing Zone: | Landing zone               |
| Sector:       | Number of sectors          |

The Access Mode selections are as follows:

CHS (HD < 528MB) LBA (HD > 528MB and supports Logical Block Addressing) Large (for MS-DOS only) Auto

#### Drive A

These fields identify the types of floppy disk drive A that has been installed in the computer. The available specifications are:

| None          | 360K, 5.25 in. | 1.2M, 5.25 in. |
|---------------|----------------|----------------|
| 720K, 3.5 in. | 1.44M, 3.5 in. | 2.88M, 3.5 in. |

#### Video

This field selects the type of video display card installed in your system. You can choose the following video display cards:

| EGA/VGA | For EGA, VGA, SEGA, SVGA or PGA monitor |
|---------|-----------------------------------------|
|         | adapters. (default)                     |
| CGA 40  | Power up in 40 column mode.             |
| CGA 80  | Power up in 80 column mode.             |
| MONO    | For Hercules or MDA adapters.           |
|         |                                         |

#### Halt On

This field determines whether or not the system will halt if an error is detected during power up.

| All errors          | Whenever the BIOS detects a non-fatal error, the system will stop and you will be prompted.   |
|---------------------|-----------------------------------------------------------------------------------------------|
| No errors (default) | The system boot will not be halted for any error that may be detected.                        |
| All, But Keyboard   | The system boot will not be halted for a keyboard error; it will stop for all other errors.   |
| All, But Diskette   | The system boot will not be halted for a disk error; it will stop for all other errors.       |
| All, But Disk/Key   | The system boot will not be halted for a keyboard or disk error; it will stop for all others. |

### 3.4 Advance BIOS Features

| Phoenix – AwardBIOS CMOS Setup Utility<br>Advanced BIOS Features                                                                                                    |                                                                                                    |                                                                       |  |
|----------------------------------------------------------------------------------------------------|----------------------------------------------------------------------------------------------------|-----------------------------------------------------------------------|--|
| A<br>Hard Disk Boot Priority<br>Hyper-Threading Technology<br>Quick Power On Self Test<br>First Boot Device<br>Boot Other Device<br>Boot Up NumLock Status<br>Security Option<br>APIC Mode<br>EEPROM Write Protect | dvanced BIOS Features<br>[Press Enter]<br>y[Enabled]<br>(Enabled]<br>[Hard Disk]<br>[CDROM]<br>[Enabled]<br>[On]<br>[Setup]<br>[Enabled]<br>[Enabled] | Item Help<br>Menu Level ►<br>Select Hard Disk Boot<br>Device Priority |  |
| †↓→+:Move Enter:Select +/-<br>F5: Previous Values F6                                                                                                    | /PU/PD:Value F10:Save<br>: Fail-Safe Defaults                                                                                                    | ESC:Exit F1:General Help<br>F7: Optimized Defaults                    |  |

#### Hard Disk Boot Priority

It allows you to set the priority for hard disk boot. When you press enter, the selections shows the current hard disks used in your system as well as the "Bootable Add-in Card" that is relevant to other boot sources media such as SCSI cards and LAN cards.

# Hyper-Threading Technology

If enabled, when your processor supports Hyper-Threading Technology.

#### **Quick Power On Self Test**

When enabled, it speeds up the Power On Self Test (POST) after the system is turned on.

If it is set to Enabled, BIOS will skip some items.

Setting: Disabled, Enabled (Default).

#### First/ Second Boot Device

These fields determine the drive that the system searches first for an operating system. The options available include Setting: Floppy, Hard Disk, CDROM, USB-FDD, USB-ZIP, USB-CDROM, LAN and Disabled.

#### **Boot Other Device**

It allows the system to search for an OS from other devices other than the ones selected in the First/ Second/ Third Boot Device. Setting: Disabled, Enabled (Default).

#### **Boot Up NumLock Status**

It allows you to activate the NumLock function after you power up the system.

Setting: Off, On (Default).

#### **Security Option**

It allows you to limit access to the System and Setup.

When you select System, the system prompts for the User Password every time you boot up.

When you select Setup, the system always boots up and prompts for the Supervisor Password only when the Setup utility is called up. Setting: Setup (Default), System.

## APIC Mode

APIC stands for Advanced Programmable Interrupt Controller. Setting: Disabled, Enabled (Default).

# EEPROM Write Protect

Setting: Disabled, Enabled (Default).

### 3.5 Advanced Chipset Features

| Phoenix – AwardBIOS CMOS Setup Utility<br>Advanced Chipset Features                           |                                                                        |                                                    |
|-----------------------------------------------------------------------------------------------|------------------------------------------------------------------------|----------------------------------------------------|
| PEG/Onchip UGA Control                                                                        | [Auto]                                                                 | Item Help                                          |
| Duff Frame Buffer Size<br>Duff Mode<br>DUff/FIXED Memory Size<br>Boot Display<br>Panel Number | LD ISAB IEG<br>[ BMB]<br>[DVHT]<br>[ 128MB]<br>[CRT+LCD]<br>[1024x768] | Menu Level 🕨                                       |
| †↓→+:Move Enter:Select +/-,<br>F5: Previous Values F6                                         | /PU/PD:Ualue F10:Save<br>: Fail-Safe Defaults                          | ESC:Exit F1:General Help<br>F7: Optimized Defaults |

#### **PEG/Onchip VGA Control**

Setting: Onchip VGA, PEG Port, Auto (Default).

#### PEG Force X1

Setting: Disabled (Default), Enabled.

#### **On-Chip Frame Buffer Size**

Setting: 1MB, 8MB (Default).

#### **DVMT Mode**

Setting: FIXED, DVMT (Default), Both.

#### **DVMT/FIXED Memory Size**

Setting: 64MB, 128MB (Default), 224MB.

#### **Boot Display**

Setting: CRT, LCD, CRT+LCD (Default).

#### **Panel Number**

It allows you to select the LCD Panel type as below ----Setting: 640x480 800x600 1024x768 (Default) 1280x768 1400x1050 1600x1200 1280x768 1680x1050 1920x1200

#### 3.6 Integrated Peripherals

| Phoenix – AwardBIOS CMOS Setup Utility<br>Integrated Peripherals |               |              |
|------------------------------------------------------------------|---------------|--------------|
| OnChip IDE Device     Device                                     | [Press Enter] | Item Help    |
| ▶ Super10 Device                                                 | [Press Enter] | Menu Level ► |

#### OnChip IDE Device >>>

|                                                                                                    | OnChip IDE Device                                              |
|----------------------------------------------------------------------------------------------------|----------------------------------------------------------------|
| IDE HDD Block Mode<br>On-Chip Primary PCI IDE<br>IDE Primary Master PIO<br>IDE Primary Slave PIO<br>IDE Primary Master UDMA<br>IDE Primary Slave UDMA | [Enabled]<br>[Enabled]<br>[Auto]<br>[Auto]<br>[Auto]<br>[Auto] |
|                                                                                                    |                                                                |

#### IDE HDD Block Mode

It allows HDD controller to use the fast block mode to transfer data to and from HDD.

Setting: Disabled, Enabled (Default).

#### **On-Chip Primary PCI IDE**

The integrated peripheral controller contains an IDE interface with support for two IDE channels. Select Enabled to activate each channel separately. Setting: Disabled, Enabled (Default).

#### **IDE Primary Master/Slave PIO**

It allows your system HDD controller to run faster.

Rather than having the BIOS issue with a series of commands that transferring to or from the disk drive, PIO (Programmed Input/Output) allows the BIOS to communicate with the controller and CPU directly. When Auto is selected, the BIOS will select the best available mode. Setting: Auto (Default), Mode 0, Mode 1, Mode 2, Mode 3, Mode 4.

## **IDE Primary Master/Slave UDMA**

It allows your system to improve disk I/O throughput to 33MB/sec with the Ultra DMA33 feature.

Setting: Disabled, Auto.

## Onboard Device >>>

|                      | Onboard Device |
|----------------------|----------------|
| USB Controller       | [Enabled]      |
| USB 2.0 Controller   | [Enabled]      |
| USB Keyboard Support | [Disabled]     |
| AC97 Audio           | [Auto]         |

# USB Controller

Setting: Enabled (Default), Disabled.

#### USB 2.0 Controller

For using USB 2.0, it is necessary OS drivers must be installed first. Please update your system to at least Windows 2000 SP4 or Windows XP SP2. Setting: Enabled (Default), Disabled.

# **USB Keyboard Support**

Setting: Disabled, Enabled (Default).

# AC97 Audio

Setting: Auto (Default), Disabled.

#### SuperIO Device >>>

|                        | SuperIO Device |
|------------------------|----------------|
| Extrnal FDD Controller | (Enabled]      |
| Serial FDT 1           | [3F8]          |
| Serial Port 1          | [1RQ4]         |
| Serial Port 2          | [2F8]          |
| Serial Port 2 Use IRQ  | [1RQ3]         |
| Onboard Parallel Port  | [378/IRQ7]     |
| Parallel Port Mode     | [SPP]          |
| EPP Mode Select        | [EPP1.7]       |
| ECP Mode Use DMA       | [3]            |

#### **Onboard FDC Controller**

Select "Enabled" if your system has a floppy disk controller (FDC) installed and you wish to use it. Select "Disabled" if your system has an add-in FDC or has no floppy drive.

Setting: Disabled, Enabled (Default).

#### **Onboard Serial/Parallel Port**

It allows you to select the onboard serial and parallel ports with their addresses.

| Setting: | Serial Port 1 | 3F8/IRQ4 | (Default) |
|----------|---------------|----------|-----------|
|          | Serial Port 2 | 2F8/IRQ3 | (Default) |
|          | Parallel Port | 378/IRQ7 | (Default) |

#### **Parallel Port Mode**

Setting:

SPP (Default) EPP ECP ECP+EPP Normal

#### **EPP Mode Select**

Setting: EPP1.9, EPP1.7 (Default)

#### ECP Mode Use DMA

Setting: 1, 3 (Default).

### 3.7 Power Management Setup

| Phoenix – AwardBIOS CMOS Setup Utility<br>Power Management Setup             |                                                 |              |
|------------------------------------------------------------------------------|-------------------------------------------------|--------------|
| Power On Control     OCRL Function                                           | [Press Enter]                                   | Item Help    |
| Power Management<br>Video Off Method<br>Video Off In Suspend<br>Suspend Type | [Min Saving]<br>[DPMS]<br>[Yes]<br>[Stop Grant] | Menu Level 🕨 |

#### **ACPI Function**

It supports ACPI (Advance Configuration and Power Interface). Setting: Enabled (Default), Disabled.

Power Management

It allows you to select the type of power saving management modes.

| Setting. User Denne (Delauit) | Each of the ranges is from 1 min. to mi. |
|-------------------------------|------------------------------------------|
|                               | Except for HDD Power Down which ranges   |
|                               | from 1 min. to 15 min                    |
| Min Saving                    | Minimum power management                 |
| Max Saving                    | Maximum power management                 |
| Video Off Method              |                                          |
|                               |                                          |

It defines the Video Off features.

| Setting: Blank Screen | Writes blanks to the video buffer           |
|-----------------------|---------------------------------------------|
| V/H SYNC + Blank      | blank the screen and turn off vertical and  |
|                       | horizontal scanning                         |
| DPMS (Default)        | Allowing BIOS to control the video display. |

#### Video Off In Suspend

When enabled, the video is off in suspend mode. Setting: No, Yes (Default).

#### **Suspend Type**

Setting: Stop Grant (Default), PwrOn Suspend.

#### Power On Control>>>

|                        | Power On Control               |  |
|------------------------|--------------------------------|--|
| Soft-Off by PWR-BTTN   | [Instant-Off]                  |  |
| PWRON After PWR-Fail   | [Off]                          |  |
| PCI Express PME        | [Disabled]                     |  |
| Wake-Up by PCI card    | [Disabled]                     |  |
| Power On by Ring       | [Disabled]                     |  |
| Resume by Alarm        | [Disabled]                     |  |
| × Date(of Month) Alarm | Θ                              |  |
| × Time(hh:mm:ss) Alarm | $\Theta$ : $\Theta$ : $\Theta$ |  |
|                        |                                |  |

#### Soft-Off by PWR-BTTN

It defines the power-off mode when using an ATX power supply.

In the Instant Off mode, It allows powering off immediately upon pressing the power button.

In the Delay 4 Sec mode, the system powers off when the power button is pressed for more than 4 seconds or enters the suspend mode when pressed for less than 4 seconds.

Setting: Instant-off (Default), Delay 4 Sec. .

#### **PWRON After PWR-Fail**

It sets the system power status whether on or off when power returns to the system from a power failure situation.

Setting: Off (Default), On, Former-Sts.

#### Wake-Up by PCI Card

It allows the system to wake up from a signal received from a PCI card such as a LAN card. Setting: Disabled (Default) Enabled

Setting: Disabled (Default), Enabled.

#### Power On by Ring

It enables or disables the power on of the system through the modem connected or LAN. Setting: Disabled (Default), Enabled.

#### **Resume by Alarm**

It enables or disables the resumption of the system operation. When enabled, the user is allowed to set the Date and Time. Setting: Disabled (Default), Enabled.

## 3.8 PNP/PCI Configurations

| Phoenix – AwardBIOS CMOS Setup Utility<br>PnP/PCI Configurations     |                             |                                                                    |
|----------------------------------------------------------------------|-----------------------------|--------------------------------------------------------------------|
| Reset Configuration Data                                             | [Disabled]                  | Item Help                                                          |
| Resources Controlled By<br>× IRQ Resources                           | [Auto(ESCD)]<br>Press Enter | Menu Level 🕨                                                       |
| PCI/UGA Palette Snoop<br>INT Pin 1 Assignment                        | [Disabled]<br>[Auto]        | Default is Disabled.<br>Select Enabled to<br>reset Extended System |
| INT Pin 2 Assignment<br>INT Pin 3 Assignment<br>INT Pin 4 Assignment | [Auto]<br>[Auto]<br>[Auto]  | Configuration Data<br>ESCD) when you exit<br>Setup if you have     |
| INT Pin 5 Assignment<br>INT Pin 6 Assignment<br>INT Pin 2 Assignment | [Auto]<br>[Auto]<br>[Auto]  | installed a new add-on<br>and the system<br>reconfiguration has    |
| INT Pin 8 Assignment                                                 | [Auto]                      | caused such a serious<br>conflict that the OS                      |
| Maximum Payload Size                                                 | [4096]                      | Cannot boot                                                        |
| ↑↓→←:Move Enter:Select +/-/                                          | /PU/PD:Ualue F10:Save       | ESC:Exit F1:General Help                                           |
| F5: Previous Values F6                                               | : Fail-Safe Defaults        | F7: Optimized Defaults                                             |

#### **Reset Configuration Data**

It allows you to determine whether to reset the configuration data or not. Setting: Disabled (Default), Enabled.

#### **Resources Controlled By**

This PnP BIOS can configure all of the boot and compatible devices with the use of a PnP operating system. Setting: Auto(ESCD) (Default), Manual.

#### **IRQ Resources**

It allows you to configure the IRQ Resources.

#### PCI/VGA Palette Snoop

Some non-standard VGA display cards may not show colors properly. It allows you to set whether or not MPEG ISA/VESA VGA cards can display with PCI/VGA.

When "Enabled", a PCI/VGA can display with an MPEG ISA/VESA VGA card.

When "Disabled", a PCI/VGA cannot display with an MPEG ISA/VESA VGA card.

Setting: Disabled (Default), Enabled.

#### **INT Pin 1-8 Assignment**

Setting: Auto (Default), 3, 4, 5, 7, 9, 10, 11, 12, 14, 15.

#### Maximum Payload Size

It allows you to set maximum TLP payload size for PCI Express devices. The unit is byte. Setting: 128, 256, 512, 1024, 2048, 4096 (Default).

# 3.9 PC Health Status

| Phoenix - AwardBIOS CMOS Setup Utility<br>PC Health Status                                          |                                                    |  |
|----------------------------------------------------------------------------------------------------|----------------------------------------------------|--|
| Current System Temperature                                                                          | Item Help                                          |  |
| Current CPU FAN<br>CPU VCore<br>1.5U<br>VCC3<br>+ 5 U<br>+12 U<br>VBAT(U)<br>SUSB(U)                | Menu Level ►                                       |  |
| †↓→+:Move Enter:Select +/-/PU/PD:Value F10:Save  <br>F5: Previous Values - F6: Fail-Safe Defaults - | ESC:Exit F1:General Help<br>F7: Optimized Defaults |  |

#### **Current System Temperature**

#### **Current CPU Temperature**

**Current System FAN** 

**Current CPU FAN** 

Vcore

# 3.10 Load Optimized Defaults

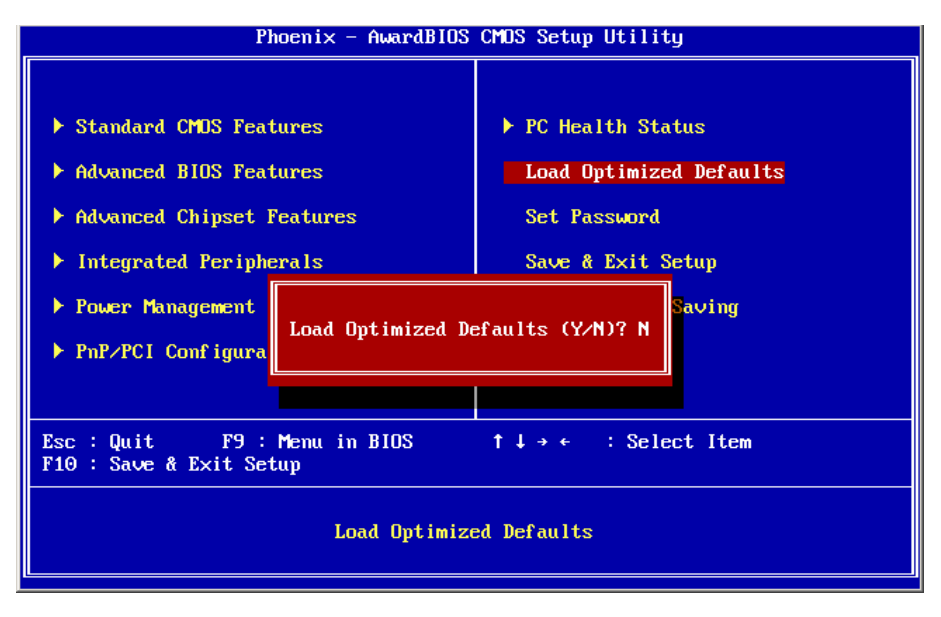

It allows you to load the default values to your system configuration. The default setting is optimal and enabled all high performance features.

#### 3.11 Set Password

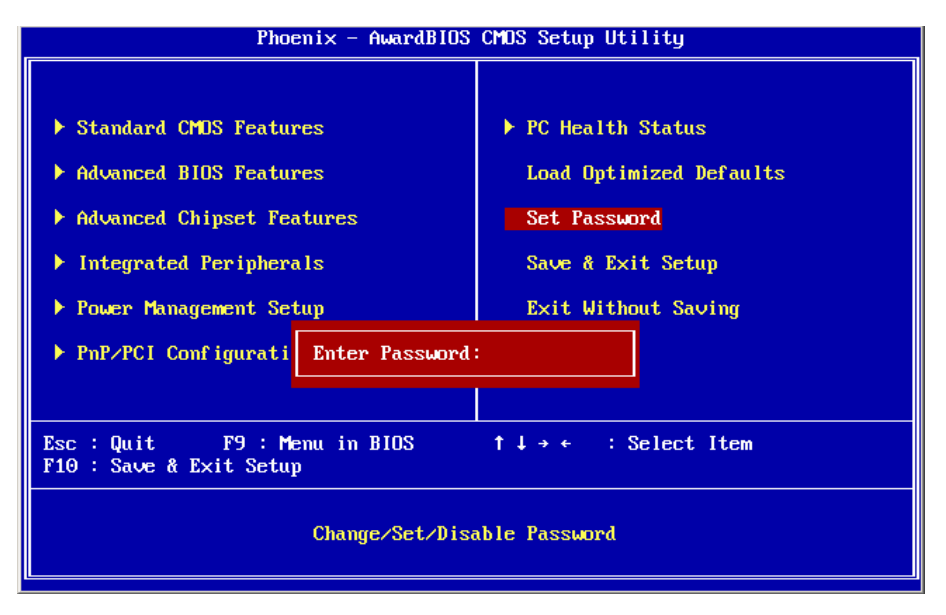

Using Password to set a password that will be used exclusively on the system. To specify a password, highlight the type you want and press <Enter>.

The Enter Password: message prompts on the screen. Type the password, up to eight characters in length, and press <Enter>. And the system confirms your password by asking you to type it again. After setting a password, the screen automatically returns to the main screen.

To disable a password, just press the <Enter> key when you are prompted to enter the password. A message will confirm the password to be disabled. Once the password is disabled, the system will boot, then you can enter BIOS Setup freely.

# 3.12 Save & Exit Setup

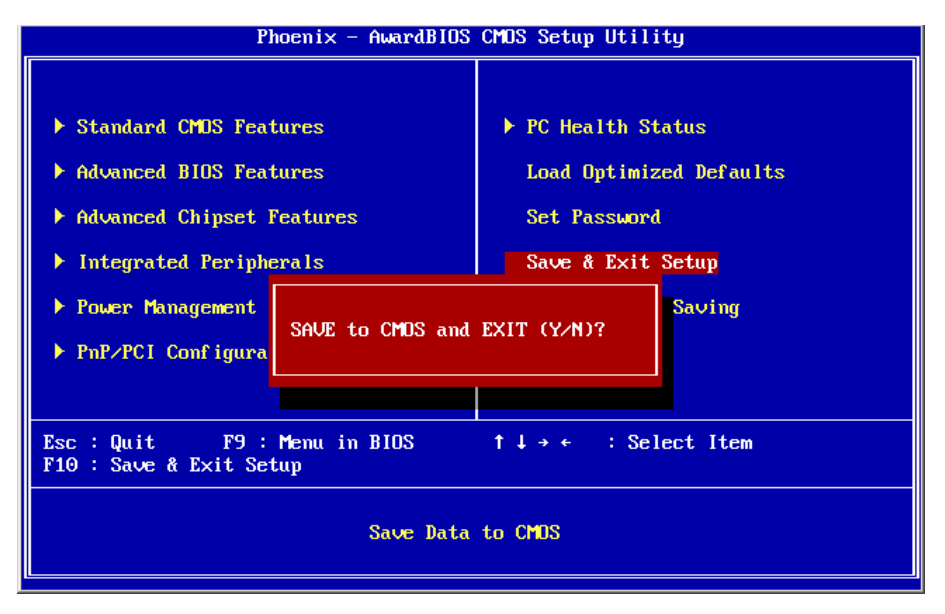

Typing "Y", you will quit the setup utility and save all the changes into the CMOS memory.

Typing "N", you will return to Setup utility.

# 3.13 Exit Without Saving

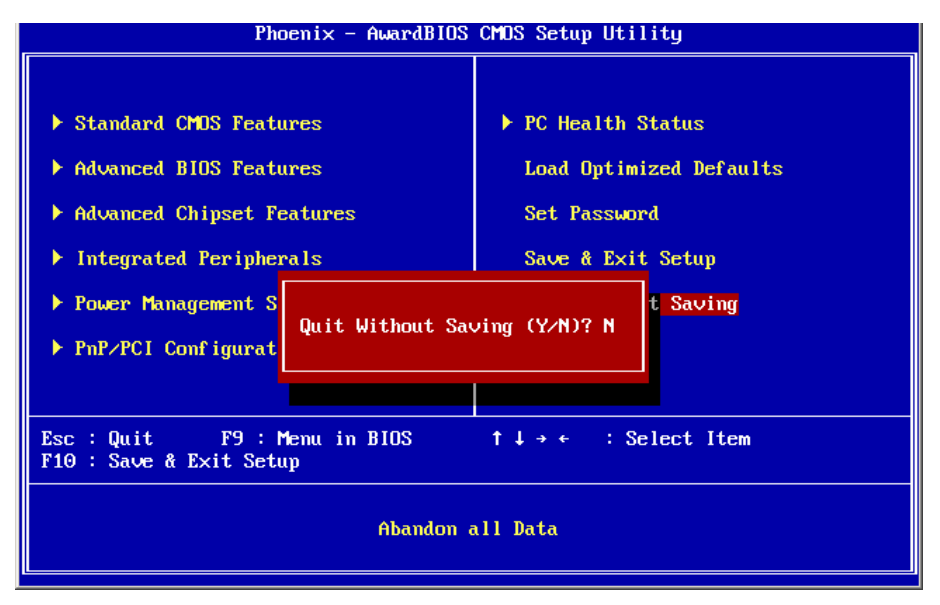

Typing "Y" will quit the Setup utility without saving the modifications. Typing "N" will return you to Setup utility.

# 3.14 BIOS Beep Sound code list

| Beep Sound              | Message                                 |
|-------------------------|-----------------------------------------|
| 1 short (Beep)          | System booting is normally              |
| 2 short (Beep)          | CMOS setting error                      |
| 1 long - 1 short (Beep) | DRAM error                              |
| 1 long - 2 short (Beep) | Display card or monitor connected error |
| 1 long - 3 short (Beep) | Keyboard error                          |
| 1 long - 9 short (Beep) | ROM error                               |
| Long (Beep) continuous  | DRAM hasn't inset correctly             |
| Short (Beep) continuous | POWER supply has problem                |

# 3.15 BIOS memory mapping

| Address                 | Device Description |
|-------------------------|--------------------|
| E000:0000h - F000:FFFFh | System BIOS Area   |
| D000:2000h - D000:FFFFh | Free space         |
| D000:0000h - D000:1FFFh | LAN ROM            |
| C000:E000h - CF00:FFFFh | Free space         |
| C000:0000h - C000:DFFFh | VGA BIOS           |
| A000:0000h - B000:FFFFh | VGA RAM            |
| 0000:0000h - 9000:FFFFh | DOS 640K           |

# 3.16 Award BIOS Post Codes

| CFh        | Test CMOS read/write functionality                                               |
|------------|----------------------------------------------------------------------------------|
| COh        | Early chipset initialization: Disable shadow RAM, L2 cache (socket 7             |
| COIL       | and below), program basic chipset registers                                      |
| C1h        | Detect memory: Auto detection of DRAM size, type and ECC, auto                   |
|            | detection of L2 cache (socket 7 and below)                                       |
| C3h        | Expand compressed BIOS code to DRAM                                              |
| C5h        | Call chipset hook to copy BIOS back to E000 & F000 shadow RAM                    |
| 01h        | Expand the Xgroup codes located in physical memory address 1000:0                |
| 02h        | Reserved                                                                         |
| <u>03h</u> | Initial Superio_Early_Init switch                                                |
| 04h        | Reserved                                                                         |
| <u>05h</u> | Blank out screen; Clear CMOS error flag                                          |
| 06h        | Reserved                                                                         |
| 07h        | Clear 8042 interface; Initialize 8042 self test                                  |
| 08h        | Test special keyboard controller for Winbond 977 series Super I/O                |
| 0011       | chips; Enable keyboard interface                                                 |
| 09h        | Reserved                                                                         |
|            | Disable PS/2 mouse interface (optional); Auto detect ports for                   |
| UAN        | keyboard & mouse followed by a port & interface swap (optional);                 |
|            | Reset keyboard for Winbond 977 series Super I/O chips                            |
| OBU        | Reserved                                                                         |
|            | Reserved                                                                         |
| UDN        | Reserved<br>Test E000b segment shadow to see whether it is read/write senable or |
| 0Eh        | Test Found segment shadow to see whether it is read/white capable of             |
| 0Eh        | Posonvod                                                                         |
| UFII       | Auto detect flash type to load appropriate flash read/write codes into           |
| 10h        | the run time area in F000 for ESCD & DMI support                                 |
| 11h        | Reserved                                                                         |
| 4.01-      | Use walking 1's algorithm to check out interface in CMOS circuitry.              |
| 12n        | Also set real time clock power status and then check for overrride               |
| 13h        | Reserved                                                                         |
| 14h        | Program chipset default values into chipset. Chipset default values              |
| 1411       | are MODBINable by OEM customers                                                  |
| 15h        | Reserved                                                                         |
| 16h        | Initial Early_Init_Onboard_Generator switch                                      |
| 17h        | Reserved                                                                         |
| 18h        | Detect CPU information including brand, SMI type (Cyrix or Intel) and            |
| 1011       | CPU level (586 or 686)                                                           |
| 19h        | Reserved                                                                         |
| 1Ah        | Reserved                                                                         |
| 1Bh        | initial interrupts vector table. If no special specified, all H/vv               |
|            | interrupts are directed to SPURIOUS_INT_HDLR & S/W interrupts to                 |
|            | SPURIOUS_soft_HDLR                                                               |
|            |                                                                                  |
|            |                                                                                  |
| <u>1Eh</u> | Keserved                                                                         |
| Ίŀĥ        | Load keyboard matrix (notebook platform)                                         |

| 21h       HPM initialization (notebook platform)         22h       Reserved         Check validity of RTC value; Load CMOS settings into BIOS stack. If CMOS checksum fails, use default value instead; Prepare BIOS resource map for PCI & PDI use. If ESCD is valid, take into consideration of the ESCD's legacy information; Onboard clock generator initialization. Disable respective clock resource to empty PCI & DIMM slots; Early PCI initialization - Enumerate PCI bus number, assign memory & I/O resource, search for a valid VGA device & VGA BIOS, and put it into C000:0         24h       Reserved         26h       Reserved         27h       Initialization Duffer         28h       Reserved         27h       Initialize INT 09 buffer         28h       Reserved         27h       Initialize the APIC for Pentium class CPU; Program early chipset according to CMOS setup; Measure CPU speed; Invoke video BIOS         28h       Reserved         20h       Reserved         21h       Initialize multilanguage; Put information on screen display, including Award title, CPU type, CPU speed, etc         21h       Reserved         31h       Reserved         32h       Reserved         33h       Reserved         33h       Reserved         33h       Reserved         33h       Reserved         33h       Reserved                                                                                                    | 20h | Reserved                                                                                                    |
|----------------------------------------------------------------------------------------------------|-----|----------------------------------------------------------------------------------------------------|
| 22h       Reserved         Check validity of RTC value; Load CMOS settings into BIOS<br>stack. If CMOS checksum fails, use default value instead; Prepare<br>BIOS resource map for PCI & PnP use. If ESCD is valid, take into<br>consideration of the ESCD's legacy information; Onboard clock<br>generator initialization. Disable respective clock resource to empty<br>PCI & DIMM slots; Early PCI initialization - Enumerate PCI bus<br>number, assign memory & I/O resource, search for a valid VGA device<br>& VGA BIOS, and put it into C000:0         24h       Reserved         25h       Reserved         26h       Reserved         27h       Initialize INT 09 buffer         28h       Reserved         27h       Initialize the APIC for Pentium class CPU; Program early chipset<br>according to CMOS setup; Measure CPU speed; Invoke video BIOS         2Ah       Reserved         2Dh       Reserved         2Dh       Reserved         2Dh       Reserved         2Dh       Reserved         2Dh       Initialize multilanguage; Put information on screen display, including<br>Award title, CPU type, CPU speed, etc         2Eh       Reserved         31h       Reserved         32h       Reserved         33h       Reserved         33h       Reserved         33h       Reserved         33h       Reserved         33h <td< td=""><td>21h</td><td>HPM initialization (notebook platform)</td></td<>                                                                                                    | 21h | HPM initialization (notebook platform)                                                                                                    |
| Check validity of RTC value; Load CMOS settings into BIOS<br>stack. If CMOS checksum fails, use default value instead; Prepare<br>BIOS resource map for PCI & PnP use. If ESCD is valid, take into<br>consideration of the ESCD's legacy information; Onboard clock<br>generator initialization. Disable respective clock resource to empty<br>PCI & DIMM slots; Early PCI initialization - Enumerate PCI bus<br>number, assign memory & I/O resource, search for a valid VGA device<br>& VGA BIOS, and put it into C000:0<br>24h Reserved<br>25h Reserved<br>26h Reserved<br>27h Initialize INT 09 buffer<br>28h Reserved<br>27h Initialize the APIC for Pentium class CPU; Program early chipset<br>according to CMOS setup; Measure CPU speed; Invoke video BIOS<br>2Ah Reserved<br>2Ch Reserved<br>2Ch Reserved<br>2Ch Reserved<br>2Dh Initialize mutilanguage; Put information on screen display, including<br>Award title, CPU type, CPU speed, etc<br>2FR Reserved<br>30h Reserved<br>31h Reserved<br>32h Reserved<br>33h Reserved<br>33h Reserved<br>34h Reserved<br>34h Reserved<br>35h Reserved<br>36h Reserved<br>37h Reserved<br>37h Reserved<br>38h Reserved<br>38h Reserve | 22h | Reserved                                                                                                    |
| 24h       Reserved         25h       Reserved         26h       Reserved         27h       Initialize INT 09 buffer         28h       Reserved         29h       Initialize INT 09 buffer         28h       Reserved         29h       Initialize the APIC for Pentium class CPU; Program early chipset<br>according to CMOS setup; Measure CPU speed; Invoke video BIOS         20h       Reserved         22h       Reserved         22h       Reserved         22h       Reserved         22h       Reserved         22h       Reserved         22h       Reserved         22h       Reserved         22h       Reserved         30h       Reserved         31h       Reserved         32h       Reserved         33h       Reserved         34h       Reserved         35h       Reserved         36h       Reserved         37h       Reserved         38h       Reserved         39h       Reserved         39h       Reserved         31h       Reserved         32h       Reserved         32h </td <td>23h</td> <td>Check validity of RTC value; Load CMOS settings into BIOS<br/>stack. If CMOS checksum fails, use default value instead; Prepare<br/>BIOS resource map for PCI &amp; PnP use. If ESCD is valid, take into<br/>consideration of the ESCD's legacy information; Onboard clock<br/>generator initialization. Disable respective clock resource to empty<br/>PCI &amp; DIMM slots; Early PCI initialization - Enumerate PCI bus<br/>number, assign memory &amp; I/O resource, search for a valid VGA device<br/>&amp; VGA BIOS, and put it into C000:0</td>                                                                                                    | 23h | Check validity of RTC value; Load CMOS settings into BIOS<br>stack. If CMOS checksum fails, use default value instead; Prepare<br>BIOS resource map for PCI & PnP use. If ESCD is valid, take into<br>consideration of the ESCD's legacy information; Onboard clock<br>generator initialization. Disable respective clock resource to empty<br>PCI & DIMM slots; Early PCI initialization - Enumerate PCI bus<br>number, assign memory & I/O resource, search for a valid VGA device<br>& VGA BIOS, and put it into C000:0 |
| 25h       Reserved         26h       Reserved         27h       Initialize INT 09 buffer         28h       Reserved         Program CPU internal MTRR (P6 & PII) for 0-640K memory address;         29h       Initialize the APIC for Pentium class CPU; Program early chipset<br>according to CMOS setup; Measure CPU speed; Invoke video BIOS         2Ah       Reserved         2Bh       Reserved         2Ch       Reserved         2Dh       Initialize multilanguage; Put information on screen display, including<br>Award title, CPU type, CPU speed, etc         2Eh       Reserved         3Dh       Reserved         3Ch       Reserved         3Ch <td>24h</td> <td>Reserved</td>                                                                                                    | 24h | Reserved                                                                                                    |
| 26h       Reserved         27h       Initialize INT 09 buffer         28h       Reserved         27n       Initialize INT 09 buffer         28h       Reserved         29h       Initialize the APIC for Pentium class CPU; Program early chipset according to CMOS setup; Measure CPU speed; Invoke video BIOS         2Ah       Reserved         2Bh       Reserved         2Ch       Reserved         2Dh       Award title, CPU type, CPU speed, etc         2Eh       Reserved         3Dh       Reserved         3Oh       Reserved         31h       Reserved         32h       Reserved         33h       Reserved         32h       Reserved         33h       Reserved         33h       Reserved         34h       Reserved         35h       Reserved         36h       Reserved         37h       Reserved         38h       Reserved         39h       Reserved         39h       Reserved         39h       Reserved         39h       Reserved         30h       Reserved         30h       Reserved                                                                                                    | 25h | Reserved                                                                                                    |
| 27h       Initialize INT 09 buffer         28h       Reserved         29h       Initialize the APIC for Pentium class CPU; Program early chipset<br>according to CMOS setup; Measure CPU speed; Invoke video BIOS         2Ah       Reserved         2Bh       Reserved         2Ch       Reserved         2Dh       Initialize multilanguage; Put information on screen display, including<br>Award title, CPU type, CPU speed, etc         2Eh       Reserved         3Oh       Reserved         31h       Reserved         32h       Reserved         33h       Reserved         34h       Reserved         35h       Reserved         36h       Reserved         37h       Reserved         38h       Reserved         39h       Reserved         39h       Reserved         31h       Reserved         32h       Reserved         33h       Reserved         36h       Reserved         37h       Reserved         38h       Reserved         39h       Reserved         39h       Reserved         39h       Reserved         30h       Reserved                                                                                                    | 26h | Reserved                                                                                                    |
| 28h       Reserved         Program CPU internal MTRR (P6 & PII) for 0-640K memory address;         11       Initialize the APIC for Pentium class CPU; Program early chipset according to CMOS setup; Measure CPU speed; Invoke video BIOS         2Ah       Reserved         2Bh       Reserved         2Bh       Reserved         2Ch       Reserved         2Dh       Initialize multilanguage; Put information on screen display, including Award title, CPU type, CPU speed, etc         2Eh       Reserved         3Dh       Reserved         31h       Reserved         32h       Reserved         33h       Reserved         33h       Reserved         33h       Reserved         36h       Reserved         37h       Reserved         38h       Reserved         39h       Reserved         39h       Reserved         39h       Reserved         39h       Reserved         39h       Reserved         39h       Reserved         39h       Reserved         39h       Reserved         39h       Reserved         39h       Reserved         39h       Rese                                                                                                    | 27h | Initialize INT 0.9 buffer                                                                                                    |
| Program CPU internal MTRR (P6 & PII) for 0-640K memory address;         Initialize the APIC for Pentium class CPU; Program early chipset         according to CMOS setup; Measure CPU speed; Invoke video BIOS         2Ah Reserved         2Bh Reserved         2Ch Reserved         2Dh Asserved         2Dh Reserved         2Dh Reserved         2Dh Asserved         2Dh Reserved         2Dh Asserved         2Dh Asserved         2Dh Reserved         2Dh Reserved         2Bh Reserved         2Dh Reserved         2Dh Reserved         30h Reserved         31h Reserved         32h Reserved         33h Reserved         34h Reserved         35h Reserved         36h Reserved         37h Reserved         38h Reserved         39h Reserved         39h Reserved         30h Reserved         31h Reserved         32h Reserved         33h Reserved         34h Reserved         35h Reserved         36h Reserved         37h Reserved         38h Reserved         39h Reserved         30h Reserved                                                                                                    | 28h | Reserved                                                                                                    |
| 2AhReserved2BhReserved2ChReserved2DhInitialize multilanguage; Put information on screen display, including<br>Award title, CPU type, CPU speed, etc2EhReserved2FhReserved30hReserved30hReserved31hReserved32hReserved33hReserved34hReserved35hReserved36hReserved37hReserved38hReserved39hReserved38hReserved39hReserved38hReserved39hReserved31hReserved32hReserved34hReserved35hReserved36hReserved37hReserved38hReserved39hReserved30hReserved31hReserved32hReserved33hReserved34hReserved35hReserved36hReserved37hReserved38hReserved39hReserved30hReserved31hReserved32hReserved33hReserved34hReserved35hReserved36hReserved37hReserved38hReserved39hReserved39hReserved39hReserved <td>29h</td> <td>Program CPU internal MTRR (P6 &amp; PII) for 0-640K memory address;<br/>Initialize the APIC for Pentium class CPU; Program early chipset<br/>according to CMOS setup; Measure CPU speed; Invoke video BIOS</td>                                                                                                    | 29h | Program CPU internal MTRR (P6 & PII) for 0-640K memory address;<br>Initialize the APIC for Pentium class CPU; Program early chipset<br>according to CMOS setup; Measure CPU speed; Invoke video BIOS                                                                                                    |
| 2BhReserved2ChReserved2DhAward title, CPU type, CPU speed, etc2EhReserved2FhReserved30hReserved31hReserved32hReserved33hReserved34hReserved35hReserved36hReserved37hReserved38hReserved39hReserved38hReserved39hReserved30hReserved31hReserved36hReserved37hReserved38hReserved39hReserved30hReserved31hReserved32hReserved34hReserved35hReserved36hReserved37hReserved38hReserved39hReserved30hReserved30hReserved31hReserved32hReserved33hReserved34hReserved35hReserved36hReserved37hReserved38hReserved39hReserved30hReserved30hReserved31hReserved32hReserved33hReserved34hReserved35hReserved36hReserved37hReserved38hReserved </td <td>2Ah</td> <td>Reserved</td>                                                                                                    | 2Ah | Reserved                                                                                                    |
| 2ChReserved2DhInitialize multilanguage; Put information on screen display, including<br>Award title, CPU type, CPU speed, etc2EhReserved2FhReserved30hReserved31hReserved32hReserved33hReserved34hReserved35hReserved36hReserved37hReserved38hReserved39hReserved39hReserved36hReserved37hReserved38hReserved39hReserved32hReserved36hReserved37hReserved38hReserved39hReserved39hReserved30hReserved31hReserved32hReserved32hReserved33hReserved34hReserved35hReserved36hReserved37hReserved38hReserved39hReserved30hReserved30hReserved30hReserved30hReserved30hReserved30hReserved30hReserved30hReserved30hReserved30hReserved30hReserved30hReserved30hReserved30hReserved30hReserved <td>2Bh</td> <td>Reserved</td>                                                                                                    | 2Bh | Reserved                                                                                                    |
| Initialize multilanguage; Put information on screen display, including<br>Award title, CPU type, CPU speed, etc2EhReserved2FhReserved30hReserved31hReserved32hReserved33hReserved34hReserved35hReserved36hReserved37hReserved38hReserved39hReserved39hReserved38hReserved39hReserved39hReserved30hReserved31hReserved32hReserved33hReserved34hReserved35hReserved36hReserved37hReserved38hReserved39hReserved30hReserved30hReserved30hReserved30hReserved30hReserved30hReserved30hReserved30hReserved30hReserved30hReserved30hReserved30hReserved30hReserved30hReserved30hReserved30hReserved30hReserved30hReserved30hReserved30hReserved30hReserved30hReserved30hReserved30hReserved<                                                                                                    | 2Ch | Reserved                                                                                                    |
| 2EhReserved2FhReserved30hReserved31hReserved32hReserved33hReserved34hReserved35hReserved36hReserved37hReserved38hReserved39hReserved39hReserved39hReserved39hReserved30hReserved30hReserved31hReserved32hReserved33hReserved34hReserved35hReserved36hReserved37hReserved38hReserved39hReserved39hRese                                                                                                    | 2Dh | Initialize multilanguage; Put information on screen display, including<br>Award title, CPU type, CPU speed, etc                                                                                                    |
| 2FhReserved30hReserved31hReserved32hReserved33hReset keyboard except Winbond 977 series Super I/O chips34hReserved35hReserved36hReserved37hReserved38hReserved39hReserved39hReserved30hReserved30hReserved31hReserved32hReserved33hReserved34hReserved35hReserved36hReserved37hReserved38hReserved39hReserved39hReserved39hReserved39hReserved30hReserved31hReserved32hTest 8259 interrupt mask bits for channel 1335hReserved43hTest 8259 interrupt mask bits for channel 243hReserved43hReserved43hReserved43hReserved44hReserved45hReserved46hReserved                                                                                                    | 2Eh | Reserved                                                                                                    |
| 30hReserved31hReserved32hReserved33hReset keyboard except Winbond 977 series Super I/O chips34hReserved35hReserved36hReserved37hReserved38hReserved39hReserved39hReserved38hReserved39hReserved30hReserved30hReserved31hReserved32hReserved33hReserved34hReserved35hReserved36hReserved37hReserved38hReserved39hReserved39h <td>2Fh</td> <td>Reserved</td>                                                                                                    | 2Fh | Reserved                                                                                                    |
| 31hReserved32hReserved33hReset keyboard except Winbond 977 series Super I/O chips34hReserved35hReserved36hReserved37hReserved38hReserved39hReserved38hReserved39hReserved36hReserved37hReserved38hReserved39hReserved39h <td>30h</td> <td>Reserved</td>                                                                                                    | 30h | Reserved                                                                                                    |
| 32hReserved33hReset keyboard except Winbond 977 series Super I/O chips34hReserved35hReserved36hReserved37hReserved38hReserved39hReserved34hReserved36hReserved37hReserved38hReserved39hReserved30hReserved31hReserved32hReserved33hReserved34hReserved35hReserved36hReserved37hReserved38hReserved39hReserved39h <td>31h</td> <td>Reserved</td>                                                                                                    | 31h | Reserved                                                                                                    |
| 33hReset keyboard except Winbond 977 series Super I/O chips34hReserved35hReserved36hReserved37hReserved38hReserved39hReserved38hReserved38hReserved39hReserved30hReserved30hReserved32hReserved35hReserved36hReserved37hReserved38hReserved39hReserved39h <td>32h</td> <td>Reserved</td>                                                                                                    | 32h | Reserved                                                                                                    |
| 34hReserved35hReserved36hReserved37hReserved38hReserved39hReserved38hReserved38hReserved39hReserved39hReserved39hReserved39hReserved39hReserved39hReserved39hReserved39hReserved39hReserved39hReserved39hReserved39hReserved39hReserved39hReserved39hReserved39hReserved39hReserved39hReserved39hReserved39hRese                                                                                                    | 33h | Reset keyboard except Winbond 977 series Super I/O chips                                                                                                    |
| 35hReserved36hReserved37hReserved38hReserved39hReserved39hReserved38hReserved38hRese                                                                                                    | 34h | Reserved                                                                                                    |
| 36hReserved37hReserved38hReserved39hReserved39hReserved38hReserved38hRese                                                                                                    | 35h | Reserved                                                                                                    |
| 37hReserved38hReserved39hReserved3AhReserved3BhReserved3ChTest 82543DhReserved3EhTest 8259 interrupt mask bits for channel 13FhReserved40hTest 9259 interrupt mask bits for channel 241hReserved42hReserved43hTest 8259 functionality44hReserved45hReserved46hReserved                                                                                                    | 36h | Reserved                                                                                                    |
| 38hReserved39hReserved3AhReserved3BhReserved3ChTest 82543DhReserved3EhTest 8259 interrupt mask bits for channel 13FhReserved40hTest 9259 interrupt mask bits for channel 241hReserved42hReserved43hTest 8259 functionality44hReserved45hReserved46hReserved                                                                                                    | 37h | Reserved                                                                                                    |
| 39hReserved3AhReserved3BhReserved3ChTest 82543DhReserved3EhTest 8259 interrupt mask bits for channel 13FhReserved40hTest 9259 interrupt mask bits for channel 241hReserved42hReserved43hTest 8259 functionality44hReserved45hReserved46hReserved                                                                                                    | 38h | Reserved                                                                                                    |
| 3AhReserved3BhReserved3ChTest 82543DhReserved3EhTest 8259 interrupt mask bits for channel 13FhReserved40hTest 9259 interrupt mask bits for channel 241hReserved42hReserved43hTest 8259 functionality44hReserved45hReserved46hReserved                                                                                                    | 39h | Reserved                                                                                                    |
| 3BhReserved3ChTest 82543DhReserved3EhTest 8259 interrupt mask bits for channel 13FhReserved40hTest 9259 interrupt mask bits for channel 241hReserved42hReserved43hTest 8259 functionality44hReserved45hReserved46hReserved                                                                                                    | 3Ah | Reserved                                                                                                    |
| 3ChTest 82543DhReserved3EhTest 8259 interrupt mask bits for channel 13FhReserved40hTest 9259 interrupt mask bits for channel 241hReserved42hReserved43hTest 8259 functionality44hReserved45hReserved46hReserved                                                                                                    | 3Bh | Reserved                                                                                                    |
| 3DhReserved3EhTest 8259 interrupt mask bits for channel 13FhReserved40hTest 9259 interrupt mask bits for channel 241hReserved42hReserved43hTest 8259 functionality44hReserved45hReserved46hReserved                                                                                                    | 3Ch | Test 8254                                                                                                    |
| 3EhTest 8259 interrupt mask bits for channel 13FhReserved40hTest 9259 interrupt mask bits for channel 241hReserved42hReserved43hTest 8259 functionality44hReserved45hReserved46hReserved                                                                                                    | 3Dh | Reserved                                                                                                    |
| 3Fh       Reserved         40h       Test 9259 interrupt mask bits for channel 2         41h       Reserved         42h       Reserved         43h       Test 8259 functionality         44h       Reserved         45h       Reserved         46h       Reserved                                                                                                    | 3Eh | Test 8259 interrupt mask bits for channel 1                                                                                                    |
| 40hTest 9259 interrupt mask bits for channel 241hReserved42hReserved43hTest 8259 functionality44hReserved45hReserved46hReserved                                                                                                    | 3Fh | Reserved                                                                                                    |
| 41h       Reserved         42h       Reserved         43h       Test 8259 functionality         44h       Reserved         45h       Reserved         46h       Reserved                                                                                                    | 40h | Test 9259 interrupt mask bits for channel 2                                                                                                    |
| 42h       Reserved         43h       Test 8259 functionality         44h       Reserved         45h       Reserved         46h       Reserved                                                                                                    | 41h | Reserved                                                                                                    |
| 43hTest 8259 functionality44hReserved45hReserved46hReserved                                                                                                    | 42h | Reserved                                                                                                    |
| 44h Reserved<br>45h Reserved<br>46h Reserved                                                                                                    | 43h | Test 8259 functionality                                                                                                    |
| 45h Reserved<br>46h Reserved                                                                                                    | 44h | Reserved                                                                                                    |
| 46h Reserved                                                                                                    | 45h | Reserved                                                                                                    |
|                                                                                                    | 46h | Reserved                                                                                                    |

| 47h         | Initialize EISA slot                                                                          |
|-------------|-----------------------------------------------------------------------------------------------|
| 48h         | Reserved                                                                                      |
| 10h         | Calculate total memory by testing the last double last word of each                           |
| 4311        | 64K page; Program writes allocation for AMD K5 CPU                                            |
| 4Ah         | Reserved                                                                                      |
| 4Bh         | Reserved                                                                                      |
| 4Ch         | Reserved                                                                                      |
| 4Dh         | Reserved                                                                                      |
|             | Program MTRR of M1 CPU; initialize L2 cache for P6 class CPU &                                |
| 4Fh         | program cacheable range; Initialize the APIC for P6 class CPU; On                             |
|             | MP platform, adjust the cacheable range to smaller one in case the                            |
|             | cacheable ranges between each CPU are not identical                                           |
| 4⊢n         | reserved                                                                                      |
| 50N         | Initialize USB                                                                                |
| 51N         | Reserved                                                                                      |
| 52h         | lest all memory (clear all extended memory to 0)                                              |
| 53N         | Reserved                                                                                      |
| 54n         | Reserved                                                                                      |
| 55h         | Display number of processors (multi-processor platform)                                       |
| 56N         | Keserved                                                                                      |
| 57h         | Display PhP logo; Early ISA PhP initialization and assign CSN to                              |
| 59h         | every ISA PHP device                                                                          |
| 5011<br>50h | Reserved                                                                                      |
| 5911<br>54b | Posonyod                                                                                      |
| JAII        | Show message for entering AWDELASH EXE from EDD (ontional                                     |
| 5Bh         | feature)                                                                                      |
| 5Ch         | Reserved                                                                                      |
|             | Initialize Init Onboard Super IO switch: Initialize Init Onboard                              |
| วมก         | AUDIO switch                                                                                  |
| 5Eh         | Reserved                                                                                      |
| 5Fh         | Reserved                                                                                      |
| 60h         | Okay to enter Setup utility                                                                   |
| 61h         | Reserved                                                                                      |
| 62h         | Reserved                                                                                      |
| 63h         | Reserved                                                                                      |
| 64h         | Reserved                                                                                      |
| 65h         | Initialize PS/2 mouse                                                                         |
| 66h         | Reserved                                                                                      |
| 67h         | Prepare memory size information for function call: INT 15h ax=E820h                           |
| 68h         | Reserved                                                                                      |
| 69h         | Turn on L2 cache                                                                              |
| 6Ah         | Reserved                                                                                      |
| 6Bh         | Program chipset registers according to items described in Setup &<br>Auto-Configuration table |
| 6Ch         | Reserved                                                                                      |
| 6Dh         | Assign resources to all ISA PnP devices; Auto assign ports to onboard                         |
| CEF         | COM ports if the corresponding item in Setup is set to "AUTO"                                 |
| 0EN<br>CEF  | Reserved                                                                                      |
| OFN         | imitianze noppy controller; Setup noppy related fields in 40:nardware                         |

| 70h        | Reserved                                                                             |
|------------|--------------------------------------------------------------------------------------|
| 71h        | Reserved                                                                             |
| 72h        | Reserved                                                                             |
| 73h        | Enter AWDFLASH.EXE if: AWDFLASH.EXE is found in floppy dive<br>and ALT+F2 is pressed |
| 74h        | Reserved                                                                             |
| 75h        | Detect and install all IDE devices: HDD, LS120, ZIP, CDROM                           |
| 76h        | Reserved                                                                             |
| 77h        | Detect serial ports and parallel ports                                               |
| 78h        | Reserved                                                                             |
| 79h        | Reserved                                                                             |
| 7Ah        | Detect and install coprocessor                                                       |
| 7Bh        | Reserved                                                                             |
| 7Ch        | Reserved                                                                             |
| 7Dh        | Reserved                                                                             |
| 7Eh        | Reserved                                                                             |
|            | Switch back to text mode if full screen logo is supported: if errors                 |
| 7Fh        | occur, report errors & wait for keys, if no errors occur or F1 key is                |
|            | pressed continue - Clear EPA or customization logo                                   |
| 80h        | Reserved                                                                             |
| 81h        | Reserved                                                                             |
|            | Call chipset power management hook: Recover the text fond used                       |
| 82H        | by EPA logo (not for full screen logo), If password is set, ask for                  |
|            | password                                                                             |
| 83H        | Save all data in stack back to CMOS                                                  |
| 84h        | Initialize ISA PnP boot devices                                                      |
|            | Final USB initialization; NET PC: Build SYSID structure; Switch                      |
| 85h        | screen back to text mode; Set up ACPI table at top of memory; Invoke                 |
| 0011       | ISA adapter ROM's; Assign IRQ's to PCI devices; Initialize APM; Clear                |
| 0.01       | noise of IRQ's                                                                       |
| 86h        | Reserved                                                                             |
| 87h        | Reserved                                                                             |
| <u>88h</u> | Reserved                                                                             |
| 89h        | Reserved                                                                             |
| <u>90h</u> | Reserved                                                                             |
| <u>91h</u> | Reserved                                                                             |
| 92h        | Reserved                                                                             |
| 93h        | Read HDD boot sector information for Trend Anti-Virus code                           |
| 94h        | Enable L2 cache; Program boot up speed; Chipset final initialization;                |
|            | Power management final initialization; Clear screen and display                      |
|            | summary table; Program K6 write allocation; Program P6 class write                   |
| 0.51       |                                                                                      |
| 95h        | Program daylight saving; Update keyboard LED and typematic rate                      |
| 96h        | Build MP table; Build and update ESCD; Set UMOS century to 20h or                    |
| CCh        | Poot attempt (INT 10b)                                                               |
|            |                                                                                      |

This page is intentionally left blank.

# Chapter 4 Appendix

# 4.1 I/O Port Address Map

Each peripheral device in the system is assigned a set of I/O port addresses which also becomes the identity of the device.

The following table lists the I/O port addresses used.

| Device Description                                            |
|---------------------------------------------------------------|
| PCI bus                                                       |
| ISAPNP Read Data Port                                         |
| Standard 101/102-Key or Microsoft Natural PS/2<br>Keyboard    |
| Standard 101/102-Key or Microsoft Natural PS/2<br>Keyboard    |
| System CMOS/real time clock                                   |
| Secondary IDE Channel                                         |
| Primary IDE Channel                                           |
| ISAPNP Read Data Port                                         |
| ISAPNP Read Data Port                                         |
| Communications Port                                           |
| Printer Port                                                  |
| Intel(R) 82945G Express Chipset Family                        |
| Intel(R) 82945G Express Chipset Family                        |
| Standard floppy disk controller                               |
| Primary IDE Channel                                           |
| Standard floppy disk controller                               |
| Communications Port                                           |
| Printer Port                                                  |
| ISAPNP Read Data Port                                         |
| PCI bus                                                       |
| Intel(R) 82801G (ICH7 Family) PCI Express<br>Root Port - 27D6 |
| Realtek RTL8168/8111 PCI-E Gigabit Ethernet<br>NIC            |
|                                                               |

| 0000C000 - 0000CFFF | Intel(R) 82801G (ICH7 Family) PCI Express<br>Root Port - 27D0         |
|---------------------|-----------------------------------------------------------------------|
| 0000F000 - 0000F0FF | Realtek AC'97 Audio                                                   |
| 0000F800 - 0000F80F | Intel(R) 82801G (ICH7 Family) Ultra ATA<br>Storage Controllers - 27DF |
| 0000FA00 - 0000FA3F | Realtek AC'97 Audio                                                   |
| 0000FB00 - 0000FB1F | Intel(R) 82801G (ICH7 Family) USB Universal<br>Host Controller - 27CB |
| 0000FC00 - 0000FC1F | Intel(R) 82801G (ICH7 Family) USB Universal<br>Host Controller - 27CA |
| 0000FC00 - 0000FC1F | Intel(R) 82801G (ICH7 Family) USB Universal<br>Host Controller - 27C9 |
| 0000FE00 - 0000FE1F | Intel(R) 82801G (ICH7 Family) USB Universal<br>Host Controller - 27C8 |
| 0000FF00 - 0000FF07 | Mobile Intel(R) 945GM Express Chipset Family                          |

# 4.2 Interrupt Request Lines (IRQ)

Peripheral devices use interrupt request lines to notify CPU for the service required. The following table shows the IRQ used by the devices on board.

| Level  | Function                                                           |
|--------|--------------------------------------------------------------------|
| IRQ 1  | Standard 101/102-Key or Microsoft Natural PS/2 Keyboard            |
| IRQ 3  | Communications Port                                                |
| IRQ 4  | Communications Port                                                |
| IRQ 6  | Standard floppy disk controller                                    |
| IRQ 8  | System CMOS/real time clock                                        |
| IRQ 9  | Microsoft ACPI-Compliant System                                    |
| IRQ 12 | PS/2 Compatible Mouse                                              |
| IRQ 14 | Primary IDE Channel                                                |
| IRQ 15 | Secondary IDE Channel                                              |
| IRQ 16 | Intel(R) 82801G (ICH7 Family) USB Universal Host Controller - 27CB |
| IRQ 16 | Intel(R) 82801G (ICH7 Family) PCI Express Root Port - 27D0         |
| IRQ 16 | Intel(R) 82945G Express Chipset Family                             |
| IRQ 18 | Intel(R) 82801G (ICH7 Family) USB Universal Host Controller - 27CA |
| IRQ 19 | Intel(R) 82801G (ICH7 Family) PCI Express Root Port - 27D6         |
| IRQ 19 | Intel(R) 82801G (ICH7 Family) USB Universal Host Controller - 27C9 |
| IRQ 19 | Realtek RTL8168/8111 PCI-E Gigabit Ethernet NIC                    |
| IRQ 23 | Intel(R) 82801G (ICH7 Family) USB Universal Host Controller - 27C8 |
| IRQ 23 | Intel(R) 82801G (ICH7 Family) USB Universal Host Controller        |

# 4.3 Memory Resources

| Address             | Device Description                                                    |
|---------------------|-----------------------------------------------------------------------|
| D0000000 - FFFFFFF  | Mobile Intel(R) 945GM Express Chipset<br>Family                       |
| FD900000 - D9FFFFF  | Intel(R) 82801G (ICH7 Family) PCI Express<br>Root Port - 27D6         |
| FDA00000 - DAFFFFF  | Intel(R) 82801G (ICH7 Family) PCI Express<br>Root Port - 27D6         |
| FDAFF000 - DAFFFFF  | Realtek RTL8168/8111 PCI-E Gigabit Ethernet NIC                       |
| FDAFF000 - DAFFFFF  | Realtek RTL8168/8111 PCI-E Gigabit Ethernet NIC                       |
| FDB00000 - FDBFFFFF | Intel(R) 82801G (ICH7 Family) PCI Express<br>Root Port - 27D0         |
| FDE00000 - FDEFFFFF | Intel(R) 82801G (ICH7 Family) PCI Express<br>Root Port - 27D0         |
| FDF00000 - FDF7FFFF | Mobile Intel(R) 945GM Express Chipset<br>Family                       |
| FDF80000 - FDFBFFFF | Mobile Intel(R) 945GM Express Chipset<br>Family                       |
| FDFFD000 - FDFFD0FF | Realtek AC'97 Audio                                                   |
| FDFFE000 - FDFFE1FF | Realtek AC'97 Audio                                                   |
| FDFFF000 - FDFFF3FF | Intel(R) 82801G (ICH7 Family) USB2<br>Enhanced Host Controller - 27CC |
| 000A0000 - 000BFFFF | PCI bus                                                               |
| 000A0000 - 000BFFFF | Mobile Intel(R) 945GM Express Chipset<br>Family                       |
| 000C0000 - 000DFFFF | PCI bus                                                               |
| 1F700000 - FEBFFFFF | PCI bus                                                               |